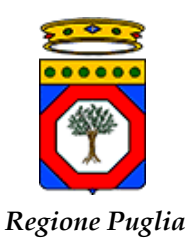

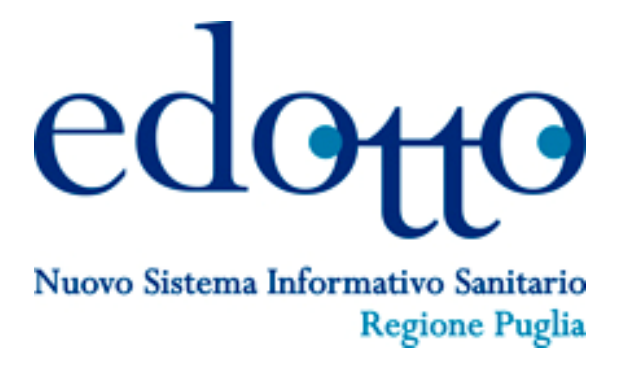

## USR Gestione On Line delle Domande per l'inserimento nella Graduatoria della Medicina Generale e della Pediatria

Versione 1.0

05 Novembre 2021

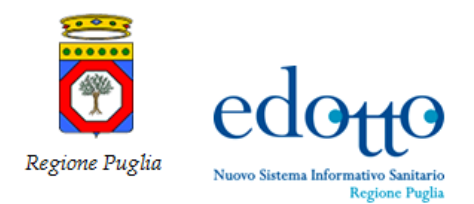

## DIRITTI DI AUTORE E CLAUSOLE DI RISERVATEZZA

La proprietà del presente documento è regolata dal contratto tra Regione Puglia ed il RTI Exprivia – Consis. Tutti i diritti sono riservati.

A norma della legge sul diritto di autore e del Codice Civile è vietata la riproduzione di questo scritto o di parte di esso con qualsiasi mezzo elettronico, meccanico, per mezzo di fotocopie, microfilm, registratori ed altro, salvo per quanto espressamente autorizzato.

Questo documento è consultabile anche da Innova Puglia mediante accesso al repository di progetto.

### **S**TORIA DEL DOCUMENTO

| Ver | Stato | Chi | Data       | Memorizzato in: |
|-----|-------|-----|------------|-----------------|
| 1.0 | Bozza | GM  | 05/11/2021 | SGDEdotto       |
|     |       |     |            |                 |

### **STORIA DELLE REVISIONI**

| Ver | Modifiche          |
|-----|--------------------|
| 1.0 | Versione iniziale. |
|     |                    |
|     |                    |

## **MODIFICHE PREVISTE**

Nessuna

### **TABELLA REDAZIONE/APPROVAZIONE**

| Responsabile redazione | Responsabile approvazione |  |  |
|------------------------|---------------------------|--|--|
| Exprivia               | Regione Puglia            |  |  |

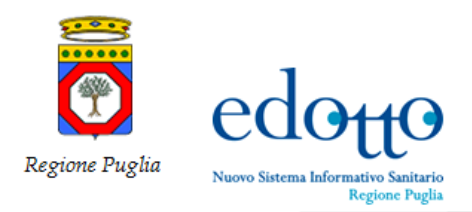

## Indice

| 1. | Introduzione                 | 5   |
|----|------------------------------|-----|
| 2. | Accesso al Sistema           | 6   |
| 3. | Inserimento domanda e titoli | 12  |
| 4. | Paga bollo                   | 23  |
| 5. | Modifica consegna domanda    | .37 |
| 6. | Download domanda             | .39 |
| 7. | Download protocollo domanda  | 44  |

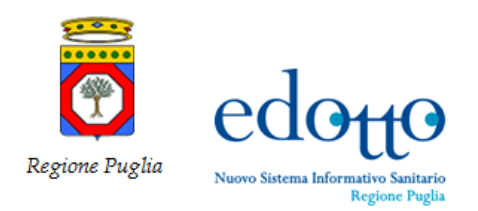

RTI Exprivia - Consis exprivia

## Indice delle figure

| Figura 1 – Collegamento al portale Edotto                                                         | 6        |
|---------------------------------------------------------------------------------------------------|----------|
| Figura 2 – Accesso al portale Regione Puglia                                                      | 7        |
| Figura 3– Identificazione con SPID                                                                | 7        |
| Figura 4 – Selezione dei provider SPID                                                            | 8        |
| Figura 5 – Inserimento credenziali con Username e Password                                        | 9        |
| Figura 6 – Autorizzazione invio dati                                                              | 10       |
| Figura 7 – Home page Graduatorie Online                                                           | 11       |
| Figura 8 – Home page dati profilo del Medico già censito in Anagrafe Regionale del Sistema Edotto | 12       |
| Figura 9 – Inserimento nuova domanda                                                              | 13       |
| Figura 10 – Eventuale comunicazione recapito ed scelta Settore graduatorie                        | 14       |
| Figura 11 – Inserimento allegato Attestato 118                                                    | 14       |
| Figura 12 – Riepilogativo dei dati presentazione                                                  |          |
| Figura 12 – Scelta Gestire titoli di studio. Gestire titoli di servizio. Consegna domanda         | 15       |
| Figura 13 – Inserimento titoli di studio                                                          | 16       |
| Figura 15 – Compilazione scheda Gestire titoli di studio                                          | 16       |
| Figure 16 Visualizzazione dei titoli di studio inseriti                                           | 10       |
| Figure 17 Inserimento attestato di formazione                                                     | 17<br>18 |
| Figure 19 – Ensemmento di un attostato di formazione                                              | 10       |
| Figure 10 – Josefimento data a unload dai filos richiasti ( aquipallanza a attastato titala)      | 10       |
| Figura 19 – Insemmento date e upioad del mes nomesti ( equiponenza e attestato (1000)             | 19       |
| Figura 20 – Home page repliced del titoli di studio inseriti                                      |          |
| Figura $21 - Menu inserimento titoli di servizio$                                                 | 20       |
| Figura $22 -$ Inserimento titolo di servizio                                                      | 20       |
| Figura 23 – Scelta e inserimento attivita professionale.                                          |          |
| Figura 24 – Inserimento e upload allegati attività professionale.                                 |          |
| Figura 25 – Home page riepilogo degli inserimenti dei Titoli di studio e Titoli di servizio       |          |
| Figura 26 – Pagamento bollo online                                                                | 23       |
| Figura 27 – Portale pagamenti Regione Puglia con SPID                                             | 234      |
| Figura 28 – Portale pagamenti Regione Puglia inserimento mail personale                           |          |
| Figura 29 – Informativa Privacy trattamento dei dati personali                                    | 23       |
| Figura 30 – Modalità di Pagamento bollo online                                                    | 236      |
| Figura 31 – Inserimento dati personali per il Pagamento bollo online                              | 237      |
| Figura 32 – Totale importo da pagare per il Pagamento bollo online                                | 238      |
| Figura 33 – Inserimento codice OPT ricevuto per Pagamento bollo online                            | 239      |
| Figura 34 – Esito avvenuto Pagamento bollo online                                                 |          |
| Figura 35 – Esito transazione Pagamento bollo online                                              | 31       |
| Figura 36 – Home page Graduatorie online                                                          |          |
| Figura 37 – Riepilogo dati anagrafici e allegati inseriti                                         |          |
| Figura 38 – Gestire domanda Selezione tipo domanda che si vuole presentare                        |          |
| Figura 39 – Scelta del tipo di domanda che si vuole presentare                                    | 34       |
| Figura 40 – Aggiorna Pagamento bollo online                                                       | 35       |
| Figura 41 – Conferma Pagamento effettuato                                                         |          |
| Figura 42 – Esito Pagamento bollo online                                                          |          |
| Figura 43 – Modifica consegna domanda                                                             |          |
| Figura 44 – Consegna domanda dopo modifiche                                                       |          |
| Figura 45 – Download domanda                                                                      |          |
| Figura 46 – Download file domanda online                                                          | 40       |
| Figure 47-52 File domanda online                                                                  |          |
| Figure 53 – Download protocollo domanda                                                           |          |
| Figure 55 Download protocollo Domanda on line                                                     |          |
|                                                                                                   | ·····+J  |

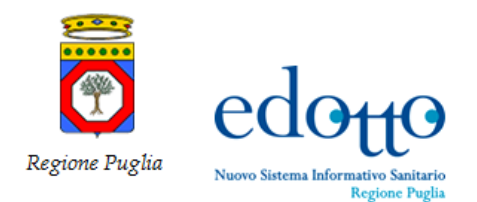

## 1. Introduzione

L'applicazione "*Gestione Graduatorie Online*" è lo strumento con il quale i Medici di Medicina Generale (di seguito MMG) ed i Pediatri di Libera Scelta (di seguito PLS) possono presentare domanda per l'inserimento nelle graduatorie della Medicina Generale e della Pediatria della Regione Puglia, in modalità on line, mediante l'utilizzo del Sistema Edotto accessibile dalla rete Internet.

Al fine della presentazione della domanda il medico aspirante all'inserimento nella graduatoria o che intende aggiornare il suo punteggio deve disporre di credenziali SPID (Sistema Pubblico di Identità Digitale), di una Carta Nazionale dei Servizi (CNS) o di una Carta di Identità Elettronica (CIE).

Il presente documento è il manuale d'uso del sistema per la *Gestione Graduatorie Online* e fornisce le istruzioni che i MMG e PLS devono seguire per pervenire alla corretta presentazione della domanda.

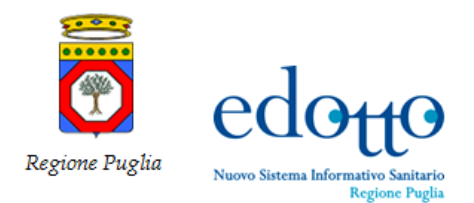

## 2. Accesso al Sistema

Il medico che intende presentare domanda per l'inclusione nella Graduatoria della Medicina Generale o della Pediatria o che intende aggiornare il punteggio deve collegarsi al seguente indirizzo (o URL):

https://edotto.sanita.puglia.it/servizionline/

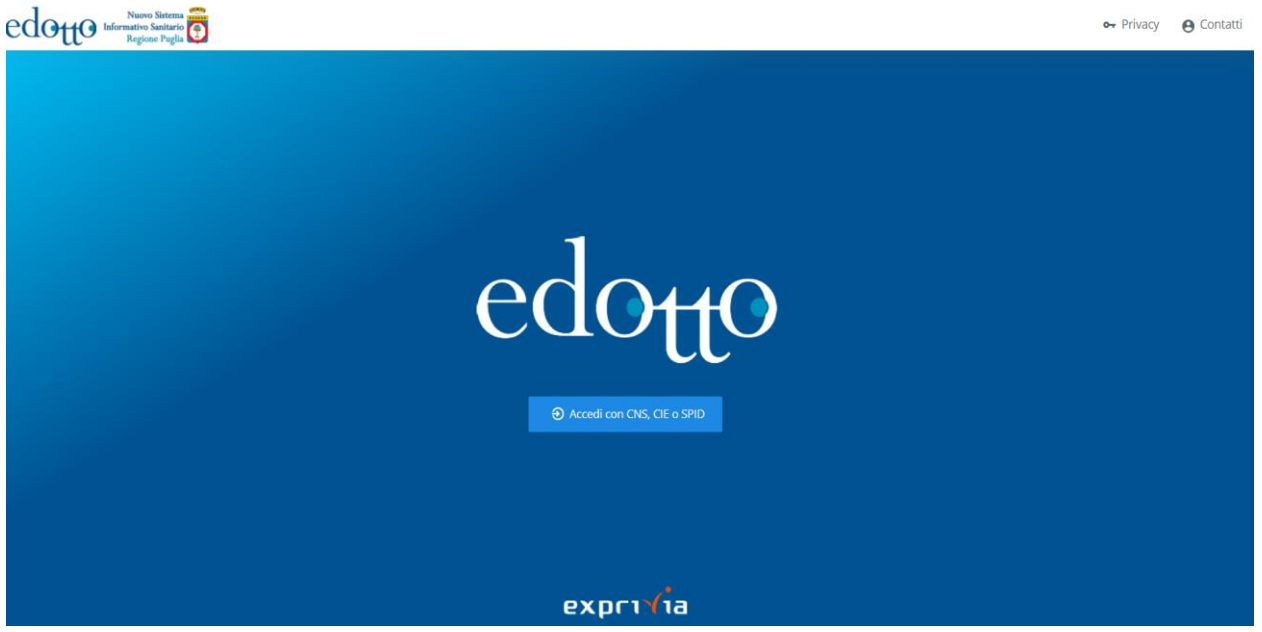

Figura 1 - Collegamento al portale Edotto

e selezionare il pulsante Accedi con CNS, CIE o SPID.

L'accesso è consentito tramite autenticazione con Sistema Pubblico di Identità Digitale (di seguito SPID). Se il medico non possiede questa utenza, potrà crearla seguendo le istruzioni riportate al seguente indirizzo:

https://edotto.sanita.puglia.it/servizionline/

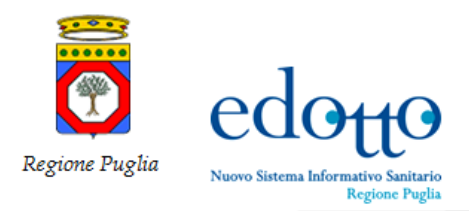

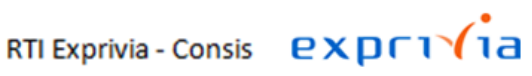

|                                                                                            |                                                                                                    | A- A+ |
|--------------------------------------------------------------------------------------------|----------------------------------------------------------------------------------------------------|-------|
|                                                                                            | LOGIN REGIONE PUGLIA                                                                                                    | Ō     |
|                                                                                            | Accedi                                                                                                    |       |
|                                                                                            | Stai accedendo all'applicazione: NSISR-EDOTTO                                                                                                    |       |
|                                                                                            | CNS/TS-CNS SPID CIE                                                                                                    |       |
| Per acceder<br>(TS-CNS), d<br>non è neces<br>https://sist<br>distributore<br>lettore o ins | Accedi con le credenziali CNS/TS-CNS<br>e con la tua Carta Nazionale dei Servizi (CNS) o con la tua Tessera Sanitaria con funzioni CNS<br>evi avere un lettore di smartcard e devi installare i driver necessari. Per le CNS di tipo token usb<br>sario disporre del lettore. Per la TS-CNS segui le istruzioni riportate sul sito:<br>mats1.sanita.finanze.it/portale/modalita-di-accesso-con-ts_cnS Per le altre CNS rivolgiti al<br>e della smartcard. Se hai già configurato il software necessario, inserisci adesso la smartcard nel<br>serisci il token nella porta usb e premi Accedi |       |
|                                                                                            | Accedi                                                                                                    |       |

Figura 2 – Accesso al portale Regione Puglia

Selezionare il link "SPID" per accedere, si attiverà la seguente form

| REGIONE<br>PUGLIA | LOGI           | N REGIO                    | )ne pu(                         | <b>JLIA</b>    |  |
|-------------------|----------------|----------------------------|---------------------------------|----------------|--|
|                   |                | Acc                        | edi                             |                |  |
|                   | Stai acceder   | ndo all'appl               | licazione: e                    | edotto - nsisr |  |
|                   | Regione Puglia | SPID                       | CIE                             | CNS/TS-CNS     |  |
|                   | Acc            | edi con le c               | redenziali                      | SPID           |  |
|                   |                | 2 Entra                    | con SPID                        |                |  |
|                   | М              | laggiori inform<br>Non hai | azioni su SPID<br>SPID?         | )              |  |
|                   | s              | sped√   ۞ A                | Agenzia per<br>Vitalia Digitale |                |  |

Figura 3– Identificazione con SPID

fare click su su Entra con SPID selezionare il proprio provider

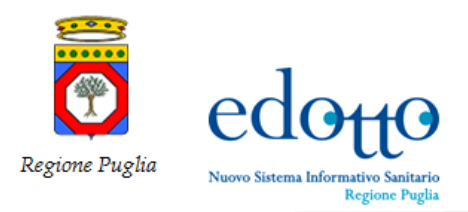

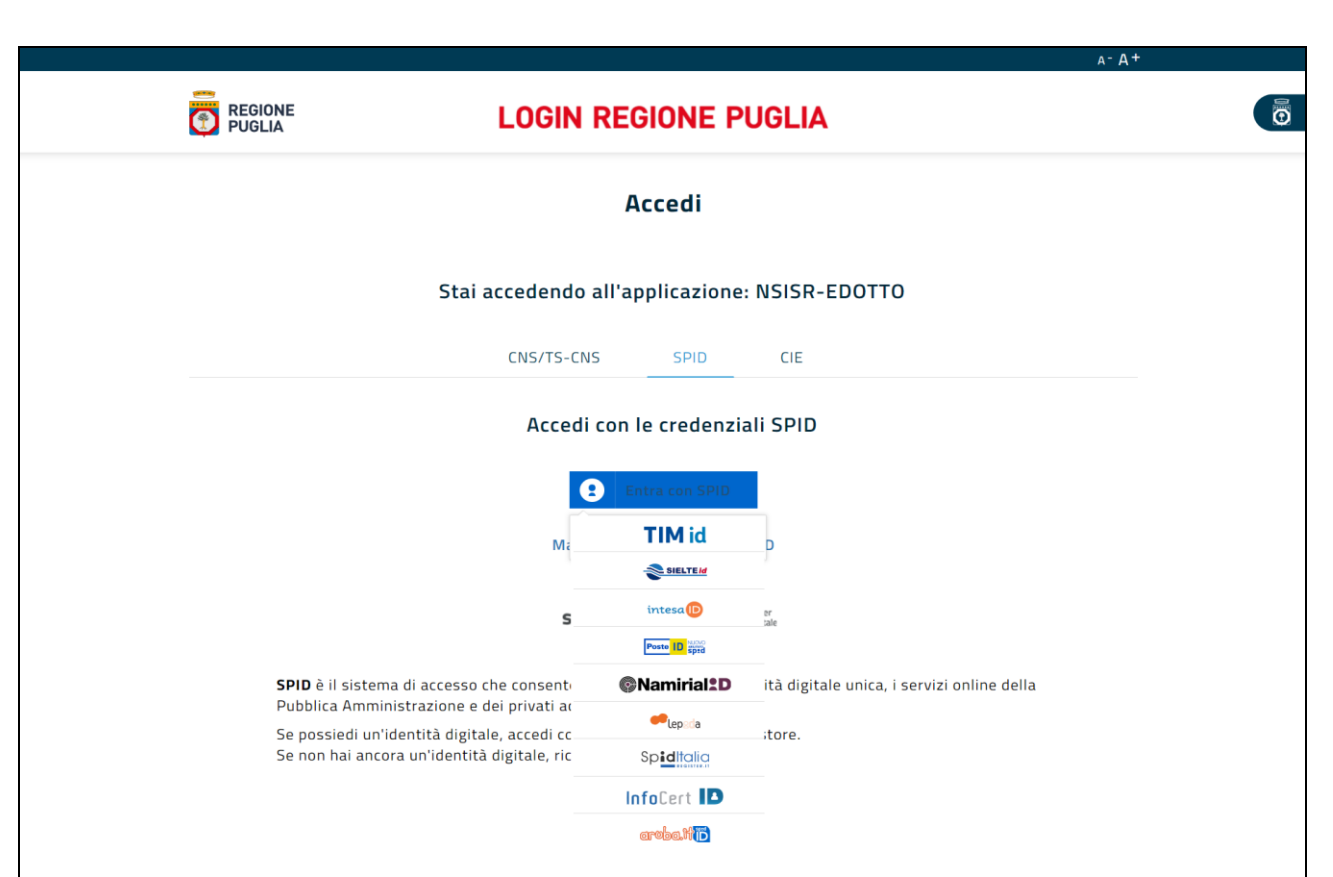

Figura 4 – Selezione dei provider SPID

selezionare il proprio provider

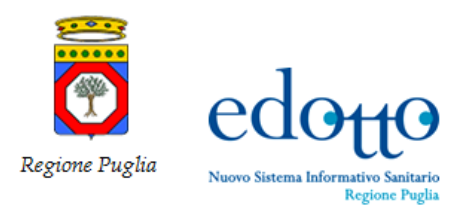

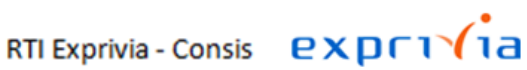

| -    |                                                                                                    |                       |
|------|----------------------------------------------------------------------------------------------------|-----------------------|
| sp:d |                                                                                                    |                       |
|      | Loginche è stato oscurato                                                                                                    | per motivi di privacy |
|      | Username 🗙 🗸                                                                                                    |                       |
|      | Password X                                                                                                    |                       |
|      | Invia                                                                                                    |                       |
|      | Annulla                                                                                                    |                       |
|      | <b>Opzioni avanzate</b><br>Le opzioni di seguito possono essere usate per alterare la<br>Response fornita introducendo errori. Si raccomanda, per<br>la massima sicurezza, di eseguire anche questi test<br>verificando che la propria implementazione rigetti la<br>risposta. |                       |
|      | Destination errata                                                                                                    |                       |

Figura 5 - Inserimento credenziali con Username e Password

inserire Username e Password

Il sistema a questo punto recupera i dati anagrafici dal sistema del provider SPID e chiede, autorizzazione alla comunicazione dei seguenti dati anagrafici al sistema di Gestione delle Domande On Line; ciò consente l'acquisizione automatica di tali informazioni senza necessità che vengano indicate dal medico.

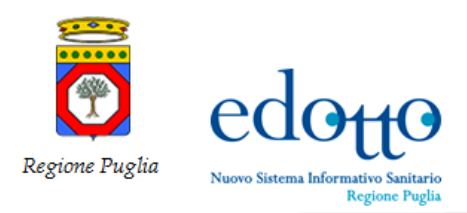

| Autorizzi l'invio dei dati?                                                                  |  |
|----------------------------------------------------------------------------------------------|--|
| l seguenti dati stanno per essere inviati al servizio: https://login-test.regione.puglia.it/ |  |
| familyName                                                                                   |  |
| spidCode                                                                                     |  |
| fiscalNumber                                                                                 |  |
| idCard                                                                                       |  |
| expirationDate                                                                               |  |
| name                                                                                         |  |
| countyOfBirth                                                                                |  |
| gender                                                                                       |  |
| placeOfBirth                                                                                 |  |
| address                                                                                      |  |
| mobilePhone                                                                                  |  |
| dateOfBirth                                                                                  |  |
| digitalAddress                                                                               |  |
| email                                                                                        |  |
|                                                                                              |  |
| Invia                                                                                        |  |

Figura 6 - Autorizzazione invio dati

Per confermare fare click su Invia.-

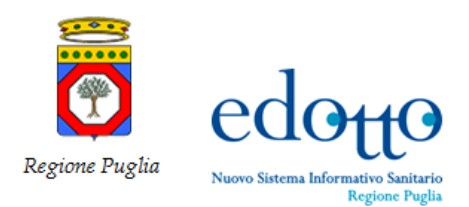

|                 | exprivia                               | edotto Informativo Sanitario O<br>Regione Puglia                | • |
|-----------------|----------------------------------------|-----------------------------------------------------------------|---|
|                 |                                        | Home Page                                                       | _ |
|                 |                                        | Medicina generale e pediatrica                                  |   |
|                 | And a late Constant and                | Funzionalità ad uso dei laureati in medicina                    |   |
|                 |                                        | Graduatoria online                                              |   |
| MENU            | 6                                      | Descrizione di dettaglio per la funzionalità Graduatoria online |   |
| MENU            |                                        | Istanze di riesame                                              |   |
| A               | Home page                              | Descrizione di dettaglio per la funzionalità Istanze di riesame |   |
| o <del>.,</del> | Privacy                                |                                                                 |   |
| Θ               | Contatti >                             |                                                                 |   |
|                 |                                        |                                                                 |   |
| ***             | MMG PLS >                              |                                                                 |   |
|                 | •••••••••••••••••••••••••••••••••••••• |                                                                 |   |

Figura 7 – Home page Graduatorie Online

A questo punto l'autenticazione e l'accesso al sistema è andato a buon fine e il medico può presentare domanda di inclusione nella graduatoria facendo click su *Graduatorie on line* o presentare ricorso rispetto ad una valutazione per una graduatoria provvisoria facendo click su *Istanza di riesame*.

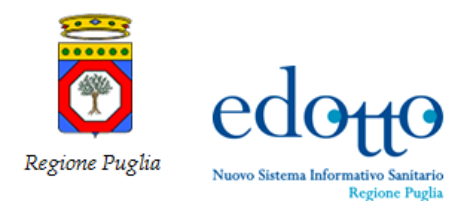

## 3. Inserimento Domanda e Titoli

I medici che sono già presenti nella anagrafe dei medici di MMG e PLS Regionale al loro primo accesso al sistema troveranno le informazioni anagrafiche precompilate nella sezione 'Il mio profilo', dovranno comunque, al primo accesso, completare la fase di profilazione al sistema e allegare i documenti obbligatori: certificato di laurea, documento di riconoscimento in corso di validità, codice fiscale, tessera sanitaria e attestato di formazione in medicina generale.

I medici non presenti in anagrafe MMG e PLS Regionale al loro primo accesso dovranno fornire tutte le informazioni e gli allegati obbligatori per poter completare la profilazione.

Tale operazione è obbligatoria e l'applicazione stessa guiderà l'utente fino al completamento della registrazione dei dati.

Di seguito immagine della pagina che verrà presentata al medico già presente nell'Anagrafe Regionale dei Medici gestita dal Sistema Edotto.

|        | exprivia              |                                                                 | aovo Sistema<br>ivo Sanitario<br>egione Puglia |                   |                                                 |                     |                                        |                        | ()      |
|--------|-----------------------|-----------------------------------------------------------------|------------------------------------------------|-------------------|-------------------------------------------------|---------------------|----------------------------------------|------------------------|---------|
| MENU   | Home page             | Cittadinanza *<br>Regione<br>residenza *<br>Puglia v<br>Regione | Data di nascita *                              | Emai<br>Com<br>BA | I PEC *<br>une residenza<br>RI<br>une domicilio | Numero di telefono  | D Numer<br>Numer<br>Indirizzo Residen: | ro di cellular<br>za * | e       |
| ۍ<br>۹ | Privacy<br>Contatti > | Puglia V                                                        | BARLETTA-, Y                                   | BA                | RLETTA                                          | •                   | 31107110                               |                        |         |
| ***    | MMG PLS >             | Upload docume<br>Carta d'identità *                             | nti                                            |                   |                                                 | Tessera sanitaria * |                                        |                        |         |
|        |                       | Scegli file                                                     |                                                | Sfoglia           | Rimuovi                                         | Scegli file         |                                        | Sfoglia                | Rimuovi |
|        |                       | Certificato di laurea *                                         |                                                |                   |                                                 | Attestato formazio  | ne medicina genera                     | le                     |         |
|        |                       | Scegli file                                                     |                                                | Sfoglia           | Rimuovi                                         | Scegli file         |                                        | Sfoglia                | Rimuovi |
|        |                       |                                                                 |                                                |                   |                                                 | Attestato forma     | zione in corso<br>nte (D.lgs 17 agosto | 1999 n. 368            | 3)      |
|        |                       | * indica che il campo è                                         | obbligatorio                                   |                   |                                                 |                     |                                        |                        | Cartore |

Figura 8 – Home page dati profilo del Medico già censito in Anagrafe Regionale del Sistema Edotto.

In questa videata sono presenti tutti i dati anagrafici di dettaglio dell'utente, alcuni statici e non modificabili, altri invece possono essere modificati, o editando direttamente il valore all'interno del campo, oppure selezionano il valore attraverso l'utilizzo di un menù a tendina.

É possibile eseguire l'upload dei documenti in possesso dell'utente cliccando su **Sfoglia** e allegando il file richiesto

USR Gestione On Line delle Domande per l'inserimento nella Graduatoria della Medicina Generale e della Pediatria 1.0 Pag. 12 di 45

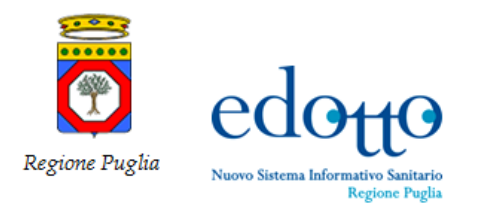

Essendo stati ammessi alla presentazione delle domande per l'inclusione nella graduatoria anche i medici in formazione e quelli in possesso di titolo equipollente, in alternativa all'upload dell'attestato di formazione in medicina generale, il medico può attestare, assumendosene la responsabilità, che sta frequentando il corso di formazione o che è in possesso di un titolo equipollente ex D. lgs. 17 agosto 1999 n. 368; in tal caso dovrà spuntare (check) sulle voci *Attestato formazione in corso* o su *Titolo equipollente (D.lgs 17 agosto 1999 n. 368)*.

Dopo aver effettuato l'upload dei seguenti documenti obbligatori: certificato di laurea, documento di riconoscimento in corso di validità, codice fiscale, tessera sanitaria e attestato di formazione in medicina generale si passa all' inserimento della domanda.

| expri <del>(</del> ia | edotto                                                                                                    | (*)      |  |  |  |  |  |  |  |  |
|-----------------------|----------------------------------------------------------------------------------------------------|----------|--|--|--|--|--|--|--|--|
| <b>(</b>              | Tipo Graduatoria                                                                                                    |          |  |  |  |  |  |  |  |  |
|                       | Selezionare il tipo di domanda che si vuole presentare *                                                             |          |  |  |  |  |  |  |  |  |
| MENU                  | Medicina Generale                                                                                                    | *        |  |  |  |  |  |  |  |  |
| A Home page           |                                                                                                    |          |  |  |  |  |  |  |  |  |
| t- Privacy            |                                                                                                    | _        |  |  |  |  |  |  |  |  |
| Contatti >            | Gestire domanda in graduatoria di medicina generale<br>Elenco delle domande in graduatoria presentate dal medico     |          |  |  |  |  |  |  |  |  |
| e consta              |                                                                                                    |          |  |  |  |  |  |  |  |  |
| ₩ MMG PLS >           | Inserire nuova domanda                                                                                               |          |  |  |  |  |  |  |  |  |
|                       | Visualizza 5 🗸 elementi                                                                                              | ٩        |  |  |  |  |  |  |  |  |
|                       | Conductor (Conductor) Conductors                                                                                     |          |  |  |  |  |  |  |  |  |
|                       | Assistenza Continuità Medicina Domanda                                                                               | 10.10    |  |  |  |  |  |  |  |  |
|                       | Anno ⊻ Data presentazione 🗉 Tipo graduatoria 🗉 primaria 🖤 assistenziale 🗮 Emergenza 118 🖶 servizi 🐨 consegnata 🐨 Opr | erazioni |  |  |  |  |  |  |  |  |
|                       | Nessun dato presente nella tabella                                                                                   |          |  |  |  |  |  |  |  |  |
|                       | Vista da 0 a 0 di 0 elementi 🔶 🗲                                                                                     |          |  |  |  |  |  |  |  |  |
|                       | + Indietro                                                                                                    |          |  |  |  |  |  |  |  |  |

Figura 9 – Inserimento nuova domanda.

Per procedere con l'inserimento della domanda fare click su Inserire nuova domanda

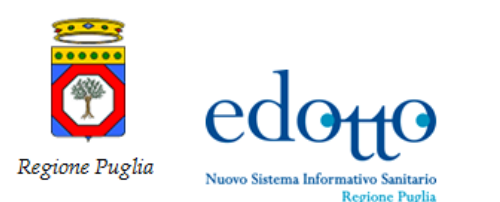

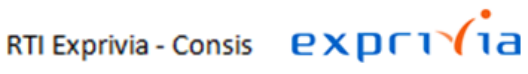

| exprivia      |                                                                                                    |                                       |                     |              | ۲                      |
|---------------|----------------------------------------------------------------------------------------------------|---------------------------------------|---------------------|--------------|------------------------|
|               | Home Page / Graduatoria online / Gestre anagrafica / Gestre domain<br>Inserire domanda Medicina Generale | nda / Inserire domanda Medicina Gener | ale                 |              |                        |
|               | Eventuale ulteriore recapito a cui mandare comunicazio                                                   | oni                                   |                     |              |                        |
| MENU          | Comunicazione presso residenza                                                                           | Anno<br>2022                          |                     |              |                        |
| A Home page   | Nominativo                                                                                               |                                       | Indirizzo           | Numero Civic | 0                      |
| o Privacy     | Rationa Pi                                                                                               | rovincia                              | Comune              | Telefono     |                        |
| 🕒 Contatti >  | Selezionare opzione                                                                                      | Selezionare opzione 👻                 | Selezionare opzione | v            |                        |
| III MMG PLS > |                                                                                                    |                                       |                     |              |                        |
|               | Settore Graduatoria<br>Selezionare almeno un settore della graduatoria                                   |                                       |                     |              |                        |
|               | Assistenza primaria Continuità assistenziale Emergenza 118 Medicina dei servizi territoriali             |                                       |                     |              |                        |
|               | Indica che il campo è obbligatorio     Indietro                                                          |                                       |                     |              | Insersci nuova domanda |

Figura 10 - Eventuale comunicazione recapito e scelta Settore graduatorie .

In questa form il medico può indicare un recapito alternativo alla propria residenza per l'invio di eventuali comunicazioni, facendo click su Comunicazione presso residenza ed inserendo, conseguentemente, tutti i dati: nominativo, indirizzo, numero civico, Regione, Provincia, Comune e Telefono.

Selezionare il Settore Graduatoria selezionando uno o più dei seguenti campi: Assistenza primaria, Continuità assistenziale, Emergenza 118 e Medicina dei servizi territoriali.

Nel caso di Emergenza 118 sarà necessario allegare copia dell'attestato di idoneità all'esercizio ex art. 96 ACN 29.07.2009

| exprivia      | edotto Maria Sala<br>Reference | ō                                                            |                   |                     |                          |                 |                  |                    |            | ۲            |
|---------------|--------------------------------|--------------------------------------------------------------|-------------------|---------------------|--------------------------|-----------------|------------------|--------------------|------------|--------------|
|               | 🕈 Home Page / Graduatoria o    | online / Gestire anagrafica / Gestire                        | domanda           |                     |                          |                 |                  |                    |            |              |
|               | Gestire domanda                |                                                              |                   |                     |                          |                 |                  |                    |            | _            |
|               | Tipo Graduatoria               |                                                              |                   |                     |                          |                 |                  |                    |            |              |
|               | Selezionare il tipo di dorr    | nanda che si vuole presentare *                              |                   |                     |                          |                 |                  |                    |            |              |
|               | Medicina Generale              |                                                              |                   |                     |                          |                 |                  |                    |            | *            |
| MENU          |                                |                                                              |                   |                     |                          |                 |                  |                    |            |              |
|               |                                |                                                              |                   |                     |                          |                 |                  |                    |            | _            |
| Home page     | Costise demanda in a           | reaductoria di modicioa gono                                 | cale.             |                     |                          |                 |                  |                    |            |              |
| a Drivery     | Benco delle domande in gradua  | praduatoria di medicina gene<br>atoria presentate dal medico | aie               |                     |                          |                 |                  |                    |            |              |
| o⇔ Privacy    | becality many disputed.        |                                                              |                   |                     |                          |                 |                  |                    |            |              |
|               | inserve noova comanoa          |                                                              |                   |                     |                          |                 |                  |                    |            |              |
| O contacto    | Visualizza 5 💙 eleme           | enti                                                         |                   |                     |                          |                 |                  |                    |            | - Q.         |
| III MMG PLS > |                                |                                                              |                   |                     |                          |                 |                  |                    |            |              |
|               | Anno v D                       | Data presentazione 🤍                                         | Tipo graduatoria  | Assistenza primaria | Continuità assistenziale | Emergenza 118 v | Medicina servizi | Domanda consegnata | Operazioni |              |
| A REPORT OF A | 2022 21/                       | 01/2021                                                      | MEDICINA GENERALE | si                  | si                       | NO              | si               | NO                 | 9. 🗸 –     |              |
|               |                                |                                                              |                   |                     |                          |                 |                  |                    |            |              |
|               | Vista da 1 a 1 di 1 elementi   |                                                              |                   |                     |                          |                 |                  |                    |            | e <u>1</u> e |
|               |                                |                                                              |                   |                     |                          |                 |                  |                    |            |              |
|               | - Indietro                     |                                                              |                   |                     |                          |                 |                  |                    |            |              |
|               |                                |                                                              |                   |                     |                          |                 |                  |                    |            |              |
|               |                                |                                                              |                   |                     |                          |                 |                  |                    |            |              |
|               |                                |                                                              |                   |                     |                          |                 |                  |                    |            |              |
|               |                                |                                                              |                   |                     |                          |                 |                  |                    |            |              |
|               |                                |                                                              |                   |                     |                          |                 |                  |                    |            |              |
|               |                                |                                                              |                   |                     |                          |                 |                  |                    |            |              |

Figura 11 – Inserimento allegato Attestato 118 .

Quindi fare click su Inserisci nuova domanda

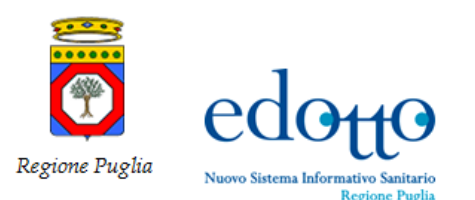

RTI Exprivia - Consis **EXDCI** 

|      | exprivia  | edo <sub>tt</sub> o -              | Naovo Sinteena<br>Iormativo Santario<br>Arginto Profila                         |                   |                     |                          |               |                  |                      |            | (1)      |
|------|-----------|------------------------------------|---------------------------------------------------------------------------------|-------------------|---------------------|--------------------------|---------------|------------------|----------------------|------------|----------|
|      |           | A Home Page / Gra                  | duatoria online / Gestire anagrafica / Gestire                                  | e domanda         |                     |                          |               |                  |                      |            |          |
|      |           | Gestire domand                     | da                                                                              |                   |                     |                          |               |                  |                      |            |          |
|      |           | Tipo Graduat                       | oria                                                                            |                   |                     |                          |               |                  |                      |            |          |
|      |           | Selezionare II t                   | ipo di domanda che si vuole presentare *                                        |                   |                     |                          |               |                  |                      |            |          |
| MENI |           | Medicina Ger                       | nerale                                                                          |                   |                     |                          |               |                  |                      |            | ×        |
| ment | ,         |                                    |                                                                                 |                   |                     |                          |               |                  |                      |            |          |
| ♠    | Home page |                                    |                                                                                 |                   |                     |                          |               |                  |                      |            | _        |
|      |           | Gestire doma<br>Elenco delle doman | inda in graduatoria di medicina gene<br>de in graduatoria presentate dal medico | rale              |                     |                          |               |                  |                      |            |          |
| o    | Privacy   |                                    |                                                                                 |                   |                     |                          |               |                  |                      |            |          |
| 0    | Contatti  | inserve nuova d                    | omanda                                                                          |                   |                     |                          |               |                  |                      |            |          |
| Ŭ    |           | Visualizza 5 N                     | elementi                                                                        |                   |                     |                          |               |                  |                      |            | <b>A</b> |
|      | MMG PLS   |                                    |                                                                                 |                   |                     |                          |               |                  |                      |            |          |
|      |           | Anno                               | V Data presentacione V                                                          | Tipo graduatoria  | Assistenza primaria | Continuită assistenziale | Emergenza 118 | Medicina servizi | Domanda consegnata 🤍 | Operazioni |          |
|      |           |                                    | 2022 21/01/2021                                                                 | MEDICINA GENERALE | SI                  | SI                       | NO            | SI               | NO                   | α 🗸 –      |          |
|      |           | Vista da 1 a 1 di 1                | elementi                                                                        |                   |                     |                          |               |                  |                      |            | • 1 •    |
|      |           | + Indietro                         |                                                                                 |                   |                     |                          |               |                  |                      |            |          |
|      |           |                                    |                                                                                 |                   |                     |                          |               |                  |                      |            |          |
|      |           |                                    |                                                                                 |                   |                     |                          |               |                  |                      |            |          |
|      |           |                                    |                                                                                 |                   |                     |                          |               |                  |                      |            |          |
|      |           |                                    |                                                                                 |                   |                     |                          |               |                  |                      |            |          |
|      |           |                                    |                                                                                 |                   |                     |                          |               |                  |                      |            |          |

Figura 12 – Riepilogativo dei dati presentazione

In questa videata sono presentati i dati riepilogativi. Da questa stessa videata sarà possibile, ai fini del completamento della domanda procedere con l'inserimento o la modifica dei dati dei titoli di studio o di servizio e, infine, alla "consegna" definitiva della domanda al sistema.

Il pulsante <a>consente di visualizzare tutti i dati di dettaglio dalla riga.</a>

Il pulsante **Z** consente di modificare i dati di dettaglio della riga di riferimento.

Il pulsante i di attivare le ulteriori voci per l'inserimento o la modifica dei dati dei titoli di studio o di servizio o per la consegna della domanda *Gestire titolo di studio*, *Gestire titolo di servizio* e *Consegna domanda*.

|     | expr1\(ia | edotto                                                  | no Sintenen<br>Sintenenterio<br>ene Fuglia      |                                |                                    |              | ۲ |
|-----|-----------|---------------------------------------------------------|-------------------------------------------------|--------------------------------|------------------------------------|--------------|---|
|     |           | A Home Page / Graduato                                  | oria online / Gestire anagrafica / Gestire doma | nda / Gestire titoli di studio |                                    |              |   |
|     |           | Elenco titoli di studi<br>Dienco dei titoli di studio p | dio<br>resentati con la domanda                 |                                |                                    |              |   |
| MEN | ŧIJ       | Visualizza 5 🗸 e                                        | lementi                                         |                                |                                    |              | ٩ |
|     | Home page | Acro                                                    | ~ Data inizio                                   | V Data fine                    | V Descrizione titolo               | V Operadioni |   |
|     |           |                                                         |                                                 |                                | Nessun dato presente nella tabella |              |   |
| •   | Privacy   | Vista da 0 a 0 di 0 elem                                | enti                                            |                                |                                    |              |   |
| е   | Contatti  | > + Indietro                                            |                                                 |                                |                                    |              |   |
|     | MMG PLS   | >                                                       |                                                 |                                |                                    |              |   |
|     |           |                                                         |                                                 |                                |                                    |              |   |
|     |           |                                                         |                                                 |                                |                                    |              |   |
|     |           |                                                         |                                                 |                                |                                    |              |   |
|     |           |                                                         |                                                 |                                |                                    |              |   |
|     |           |                                                         |                                                 |                                |                                    |              |   |
|     |           |                                                         |                                                 |                                |                                    |              |   |
|     |           |                                                         |                                                 |                                |                                    |              |   |
|     |           |                                                         |                                                 |                                |                                    |              |   |

Figura 13 – Scelta Gestire titoli di studio, Gestire titoli di servizio, Consegna domanda.

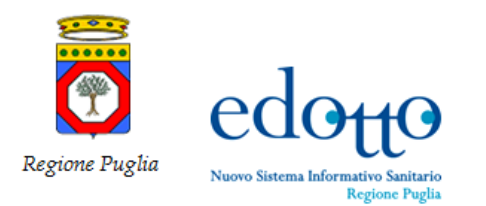

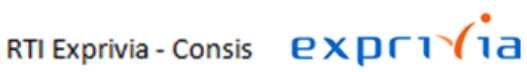

Per inserire (o modificare) i titoli di studio selezionare Gestire titoli di studio.

|      | expri√ia        |   | edotto mension                                                              |                                                            |     |                        |                      |            | 3   |
|------|-----------------|---|-----------------------------------------------------------------------------|------------------------------------------------------------|-----|------------------------|----------------------|------------|-----|
|      | ~               |   | Home Page / Graduatoria online / Gest                                       | tire anagrafica / Gestire domanda / Gestire titoli di stud | dio | lo                     |                      |            |     |
|      |                 |   | Gestire titoli di studio                                                    |                                                            |     |                        |                      |            |     |
|      |                 |   | Elenco titoli di studio<br>Benco dei titoli di studio presentati con la dom | nanda                                                      |     |                        |                      |            |     |
|      | MichelePantaleo |   | Inserire titolo di studio                                                   |                                                            |     |                        |                      |            |     |
| MENU | J               |   | Visualizza 5 💙 elementi                                                     |                                                            |     |                        |                      |            | ۹.  |
|      | Home page       |   | Anno ~                                                                      | Data inizio                                                |     | v Data fine v          | Descrizione titolo v | Operazioni |     |
| Π    | Home page       |   |                                                                             |                                                            |     | Nessun dato presente r | nella tabella        |            |     |
| •-   | Privacy         |   | Vista da 0 a 0 di 0 elementi                                                |                                                            |     |                        |                      |            | • • |
| Θ    | Contatti        | > | + Indietro                                                                  |                                                            |     |                        |                      |            |     |
|      | MMG PLS         | > |                                                                             |                                                            |     |                        |                      |            |     |
|      |                 |   |                                                                             |                                                            |     |                        |                      |            |     |
|      |                 |   |                                                                             |                                                            |     |                        |                      |            |     |
|      |                 |   |                                                                             |                                                            |     |                        |                      |            |     |
|      |                 |   |                                                                             |                                                            |     |                        |                      |            |     |
|      |                 |   |                                                                             |                                                            |     |                        |                      |            |     |
|      |                 |   |                                                                             |                                                            |     |                        |                      |            |     |
|      |                 |   |                                                                             |                                                            |     |                        |                      |            |     |
|      |                 |   |                                                                             |                                                            |     |                        |                      |            |     |

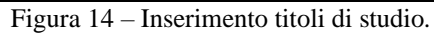

### Fare click su Inserire titolo di studio

| exprivia             | edotto                                                      | seres fatetase<br>apares Pagle                                                      |                                                                                                    |                           | ۲    |
|----------------------|-------------------------------------------------------------|-------------------------------------------------------------------------------------|----------------------------------------------------------------------------------------------------|---------------------------|------|
| <u>(</u>             | Home Page   Gradue<br>Inserire titolo di sti<br>Attestato   | storia online 1 Georre anagoalica / Georre domanda / Georre totil di studio<br>udio | Inserne stolo di mudio                                                                                                    |                           |      |
|                      | Anno                                                        | Tipo domanda                                                                        | Tipologia di Teolo *                                                                                                    | Votes                     | 7    |
|                      | 2022                                                        | MEDICINA GENERALE                                                                   | Selezionare opzione +                                                                                                    |                           |      |
| MENU                 | Data inizio                                                 |                                                                                     | SPECIAUZZ EQUIP.                                                                                                    | Data conseguimento titolo | -    |
| A Home page          | formato DDrMM                                               |                                                                                     | CONOSCENZA DELLA UNIQUA INGLESE (QCE)<br>PATENTE EUROPEA(ECDL)<br>ATT. FORM. MED. GBN.<br>VOTO LAUREAK 49 59 UT10                                                                                                    | Formute COMMANYYY         | 1    |
| o Privacy            | Selezionare opzi                                            | one                                                                                 | VOTO LAUREA 105-109 SU 110                                                                                                    | ,                         | 시.   |
|                      | Amestato titolo                                             |                                                                                     | SPEC EQUIP. DL 257/91                                                                                                    |                           |      |
| Contatti     MMG PLS | <ul> <li>Indica che il campo è</li> <li>Indietro</li> </ul> | oddigatoro                                                                          | SPEC.4R.D. 237/91           SPECALIZZ. FARM           VOTO LUNERA 694 591 00           VOTO DU LUNERA 100 541 000           VOTO DU LUNERA 409 1100           VOTO DU LUNERA 409 1100           SPECALIZZ. FAMILYON ANCOBRA ACQUISTIO           SPECALIZZ. STATINJON ANCOBRA ACQUISTIO           SPECALIZZ. STATINJON ANCOBRA ACQUISTIO           SPECALIZZ. STATINJON ANCOBRA ACQUISTIO           SPECALIZZ. STATINJON ANCOBRA ACQUISTIO | Biserine fuces that all   | utio |
|                      |                                                             |                                                                                     |                                                                                                    |                           |      |

Figura 15 – Compilazione scheda Gestire titoli di studio.

Selezionare il titolo di studio dal menù Tipologia di Titolo inserire voto, data conseguimento, data di inizio, selezionare l'eventuale equipollenza e allegare la copia in formato pdf dell'atttestato di conseguimento, quindi fare click su Inserire nuovo titolo di studio

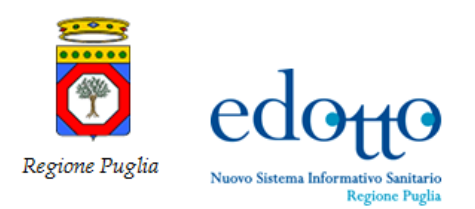

1

=

| expci <b>f</b> ia |                                                                                                    |                                 |                               |              | ۲ |
|-------------------|----------------------------------------------------------------------------------------------------|---------------------------------|-------------------------------|--------------|---|
| -                 | A Home Page / Graduatoria online / Gestire anagrafica / Gestire dom                                                                                                    | anda / Gestire titoli di studio |                               |              |   |
|                   | Gestire titoli di studio                                                                                                    |                                 |                               |              |   |
|                   | Elenco titoli di studio.<br>Bierco dei tosi di multe presentati con le domande                                                                                                    |                                 |                               |              |   |
| MENU              | Internire citolo di studio<br>Visualizza \$ ~ elementi                                                                                                    |                                 |                               |              |   |
| A Home page       |                                                                                                    |                                 |                               |              |   |
| o Privacy         | Anno - Data inizio                                                                                                    | T Data fine                     | ··· Descrizione titolo        | V Operations |   |
| UN PINOLY         | 2022                                                                                                    |                                 | VOTO LAUREA 110 SU 110 E LODE | S 🛛 🖬        | 1 |
| 😝 Contatti >      | Vista da 1 a 1 di 1 elementi                                                                                                    |                                 |                               | * 🚺 *        | 6 |
| I MMG PLS         | and a second second sec |                                 |                               |              |   |
|                   | - Indetro                                                                                                    |                                 |                               |              |   |
|                   |                                                                                                    |                                 |                               |              |   |
|                   |                                                                                                    |                                 |                               |              |   |
|                   |                                                                                                    |                                 |                               |              |   |
|                   |                                                                                                    |                                 |                               |              |   |
|                   |                                                                                                    |                                 |                               |              |   |
|                   |                                                                                                    |                                 |                               |              |   |
|                   |                                                                                                    |                                 |                               |              |   |
|                   |                                                                                                    |                                 |                               |              |   |
|                   |                                                                                                    |                                 |                               |              |   |

Figura 16 - Visualizzazione dei titoli di studio inseriti.

Per inserire altri titoli di studio ripetere la precedente operazione dopo aver fatto click su *Inserire titolo di studio*.

- É possibile visualizzare il dettaglio del titolo di studio facendo click sul pulsante 🖪
- É possibile modificare i dati del titolo di studio facendo click sul pulsante
- É possibile cancellare i dati del titolo di studio facendo click sul pulsante

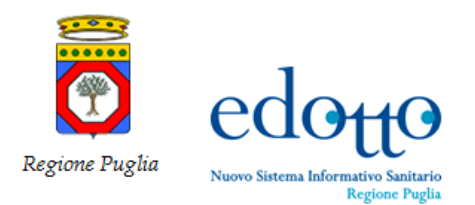

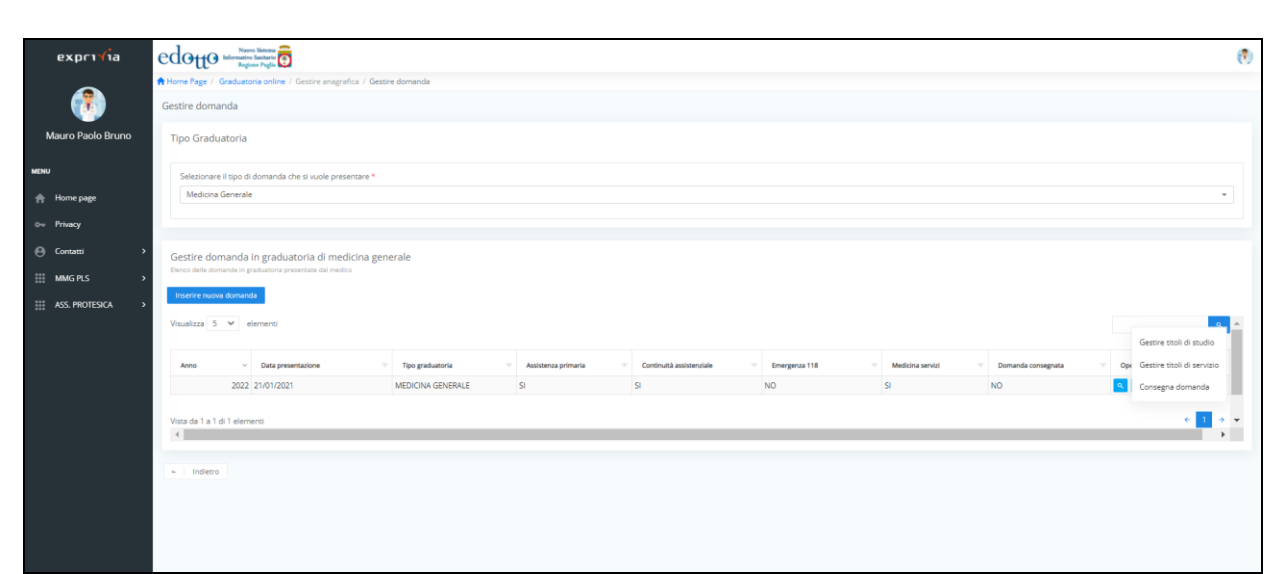

Figura 17 – Inserimento attestato di formazione.

| expr1 <b>1</b> ia | edotto                 | uers Satures                                                                 |                                                                                                    | Ø                                 |
|-------------------|------------------------|------------------------------------------------------------------------------|----------------------------------------------------------------------------------------------------|-----------------------------------|
|                   | Home Page / Gradua     | toria online / Gestire anagrafica / Gestire domanda / Gestire stoll di studi | o / Inserve titolo di studio                                                                                                    |                                   |
|                   | Inserire titolo di sti | udio                                                                         |                                                                                                    |                                   |
|                   | Attestato              |                                                                              |                                                                                                    |                                   |
|                   | Arno                   | Tipo domanda                                                                 | Tipologia di Titolo *                                                                                                    | Vero                              |
|                   | 2022                   | MEDIONA GENERALE                                                             | ATT. FORM. MED. GEN.                                                                                                    |                                   |
| MENU              | Data Inizio            |                                                                              | Selezionare opzione                                                                                                    | Data conseguimento titolo         |
|                   | formato DD/MM          | mm a                                                                         | CONOSCENZA DELLA LINGUA INGLESE (QCE)                                                                                                    | formato DD/MM/YYY                 |
| A Home page       | Equipolieriza          |                                                                              | PATENTE EUROPEA(ECDL)<br>ATT. FORM. MED. GEN.<br>VOTO LAUREA - 59 SU 110                                                                                                    |                                   |
| o Privacy         | Selezionare opzic      | one                                                                          | VOTO LAUREA 100-104 SU 110<br>VOTO LAUREA 105-109 SU 110                                                                                                    | •                                 |
|                   | Attestato titolo       |                                                                              | VOTO LAUREA 110 SU 110 E LODE                                                                                                    |                                   |
| A Contatti >      | Sceg0 file             |                                                                              | SPEC, EQUIP, 02 257/91<br>SPEC, AFF, 01 257/91                                                                                                    |                                   |
| <b>v</b>          |                        |                                                                              | SPECIALIZZ. AFFINI                                                                                                    |                                   |
| III MMG PLS >     | • index che il campo è | obbligatorio                                                                 | VOTO LULIRA 50-64 50 100           VOTO LULIRA 50-65 50 100           VOTO LULIRAS 105 JUTO ELODE           VOTO LULIRAS 105 JUTO ELODE           VOTO LULIRAS 405 30 100           VOTO LULIRAS 405 JUTO ELODE           VOTO LULIRAS 405 JUTO ELODE           VOTO LULIRAS 405 JUTO ELODE           VOTO LULIRAS 405 JUTO ELODE           SPECARJZE FOLJENIONA ANCORA ACQUISITO)           SPECARJU ELSTIVI INON ANCORA ACQUISITO)           SPECARJUP LUSTIVI INON ANCORA ACQUISITO) | brachte rupika blaub bli studio " |
|                   |                        |                                                                              |                                                                                                    |                                   |

Figura 18 - Scelta e inserimento di un attestato di formazione .

Selezionando Att. Form. Med. Gen. vanno inseriti i valori dei campi data inizio e data fine e sarà necessario allegare la copia in formato pdf dell'attestato di formazione.

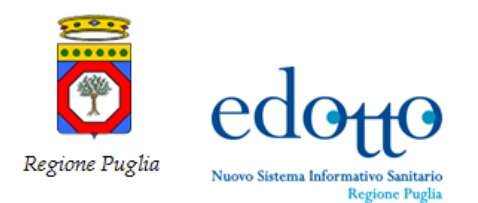

|          | expri <b>v</b> ia | e        | dotto num su<br>Reference in | <b>9</b>                                                             |          |                           |                     |                           | 0                          |
|----------|-------------------|----------|------------------------------|----------------------------------------------------------------------|----------|---------------------------|---------------------|---------------------------|----------------------------|
|          |                   | -        | Home Page / Graduatoria      | online / Gestire anagrafica / Gestire domanda / Gestire titoli di st | udio / I | Inserire titolo di studio |                     |                           |                            |
|          |                   | In       | serire titolo di studio      |                                                                      |          |                           |                     |                           |                            |
|          |                   |          | Attestato                    |                                                                      |          |                           |                     |                           |                            |
|          | Michele Pantaleo  |          | Anno                         | Tipo domanda                                                         |          | Tipologia di Titolo *     |                     | Voto                      |                            |
|          |                   |          | 2022                         | MEDICINA GENERALE                                                    |          | ATT, FORM, MED, GEN.      | *                   |                           |                            |
| MENU     |                   |          | Data inizio                  |                                                                      |          | Data fine                 |                     | Data conseguimento titolo |                            |
|          |                   |          | 01/01/2019                   |                                                                      |          | 20/03/2019                | 0                   | formato DD/MM/YYYY        | •                          |
| <b>f</b> | Home page         |          | Equipollenza                 |                                                                      |          |                           | Affini              |                           |                            |
| o        | Privacy           |          | Selezionare opzione          |                                                                      |          | *                         | Selezionare opzione |                           | -                          |
|          |                   |          | Attestato titolo             |                                                                      |          |                           |                     |                           |                            |
| Θ        | Contatti          | >        | AttestatoFormazione.p        | đ                                                                    |          | Sfoglia Rimuovi           |                     |                           |                            |
|          |                   |          |                              |                                                                      |          |                           |                     |                           |                            |
| ***      | MMG PLS           | <b>`</b> | indica che il campo è obblig |                                                                      |          |                           |                     | _                         |                            |
|          |                   |          | <ul> <li>Indietro</li> </ul> |                                                                      |          |                           |                     | linse                     | hre nuovo titolo di studio |
|          |                   |          |                              |                                                                      |          |                           |                     |                           |                            |
|          |                   |          |                              |                                                                      |          |                           |                     |                           |                            |
|          |                   |          |                              |                                                                      |          |                           |                     |                           |                            |
|          |                   |          |                              |                                                                      |          |                           |                     |                           |                            |
|          |                   |          |                              |                                                                      |          |                           |                     |                           |                            |
|          |                   |          |                              |                                                                      |          |                           |                     |                           |                            |
|          |                   |          |                              |                                                                      |          |                           |                     |                           |                            |
|          |                   |          |                              |                                                                      |          |                           |                     |                           |                            |
|          |                   |          |                              |                                                                      |          |                           |                     |                           |                            |
|          |                   |          |                              |                                                                      |          |                           |                     |                           |                            |

Figura 19 – Inserimento date e upload dei files richiesti (equipollenza e attestato titolo).

Per la tipologia del titolo in esempio vanno inserite le date e la copia in formato pdf dell'attestato di formazione.

|     |                  | edotto                                           | Naoro Satoma<br>ativo Sanhario           |                                         |                               |              | ۲     |
|-----|------------------|--------------------------------------------------|------------------------------------------|-----------------------------------------|-------------------------------|--------------|-------|
|     | CAPITIC          | 🕇 Home Page / Gradu                              | atoria online / Gestire anagrafica / Ges | tire domanda / Gestire titoli di studio |                               |              |       |
|     | ~                | Gestire titoli di stu                            | udio                                     |                                         |                               |              |       |
|     |                  | Elenco titoli di s<br>Elenco dei titoli di studi | itudio<br>io presentati con la domanda   |                                         |                               |              |       |
|     | Michele Pantaleo | Inserire titolo di s                             | studio                                   |                                         |                               |              |       |
|     |                  | Visualizza 5 🗸                                   | elementi                                 |                                         |                               |              | ٩     |
| MEN | J                | Anno                                             | <ul> <li>Data inizio</li> </ul>          | V Data fine                             | V Descrizione titolo          | V Operationi |       |
| •   | Home page        |                                                  | 2022                                     |                                         | VOTO LAUREA 110 SU 110 E LODE | a z 🖬        |       |
|     |                  |                                                  | 2022 01/01/2019                          | 20/03/2019                              | ATT. FORM. MED. GEN.          | a 🖊 🖬        |       |
| •-  | Privacy          |                                                  |                                          |                                         |                               |              | _     |
| -   |                  | Vista da 1 a 2 di 2 el                           | ementi                                   |                                         |                               |              | 6 1 9 |
| Θ   | Contatti         | >                                                |                                          |                                         |                               |              |       |
| 111 |                  | >                                                |                                          |                                         |                               |              |       |
| *** | WING PES         |                                                  |                                          |                                         |                               |              |       |
|     |                  |                                                  |                                          |                                         |                               |              |       |
|     |                  |                                                  |                                          |                                         |                               |              |       |
|     |                  |                                                  |                                          |                                         |                               |              |       |
|     |                  |                                                  |                                          |                                         |                               |              |       |
|     |                  |                                                  |                                          |                                         |                               |              |       |
|     |                  |                                                  |                                          |                                         |                               |              |       |
|     |                  |                                                  |                                          |                                         |                               |              |       |
|     |                  |                                                  |                                          |                                         |                               |              |       |
|     |                  |                                                  |                                          |                                         |                               |              |       |
|     |                  |                                                  |                                          |                                         |                               |              |       |

Figura 20 – Home page riepilogo dei titoli di studio inseriti .

Dopo aver completato l'inserimento dei titoli di studio si possono inserire i Titoli di servizio.

### selezioniamo Gestire domanda

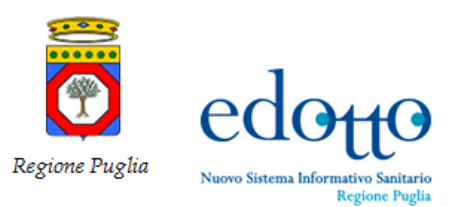

# RTI Exprivia - Consis exprivia

|      | exprı√ia         | edo              | tto 🚟                             | no Santario<br>Gantario<br>Inter Pagin 💽                            |                   |                     |                          |               |                  |                    |      |                               | ۲ |
|------|------------------|------------------|-----------------------------------|---------------------------------------------------------------------|-------------------|---------------------|--------------------------|---------------|------------------|--------------------|------|-------------------------------|---|
|      |                  | 🕈 Home P         | age / Graduate                    | oria online / Gestire anagrafica / Gesti                            | re domanda        |                     |                          |               |                  |                    |      |                               |   |
|      |                  | Gestire          | domanda                           |                                                                     |                   |                     |                          |               |                  |                    |      |                               |   |
|      |                  | Tipo             | Graduatoria                       |                                                                     |                   |                     |                          |               |                  |                    |      |                               |   |
|      | Michele Pantaleo | Sele             | zionare il tipo di                | i domanda che si vuole presentare *                                 |                   |                     |                          |               |                  |                    |      |                               |   |
|      |                  | M                | edicina Generale                  | e                                                                   |                   |                     |                          |               |                  |                    |      | ~                             | • |
| MENU |                  |                  |                                   |                                                                     |                   |                     |                          |               |                  |                    |      |                               |   |
| ŧ    | Home page        | Gesti<br>Denco d | ire domanda<br>delle domande in g | in graduatoria di medicina gen<br>praduatoria presentate dai medico | erale             |                     |                          |               |                  |                    |      |                               |   |
|      | Privacy          | Insert           | ire nuova doman                   | da                                                                  |                   |                     |                          |               |                  |                    |      |                               |   |
| 0    | Contatti         | > Visuali        | 228 5 ¥ 6                         | elementi                                                            |                   |                     |                          |               |                  |                    |      | Q<br>Gestire titoli di studio | î |
|      | MMG PLS          | > Arm            | • ~                               | Data presentazione                                                  | Tipo graduatoria  | Assistenza primaria | Continuită assistenziale | Emergenza 118 | Medicina servizi | Domanda consegnata | v op | Gestire titoli di servizio    | н |
|      |                  |                  | 2022                              | 21/01/2021                                                          | MEDICINA GENERALE | R                   | 51                       | NO            | SI               | NO                 | ٩    | Consegna domanda              |   |
|      |                  | Vista d          | la 1 a 1 di 1 elem                | nenti                                                               |                   |                     |                          |               |                  |                    |      | ÷ 1 →                         |   |
|      |                  | ()               |                                   |                                                                     |                   |                     |                          |               |                  |                    |      | •                             |   |
|      |                  | - 1              | Indietro                          |                                                                     |                   |                     |                          |               |                  |                    |      |                               |   |
|      |                  |                  |                                   |                                                                     |                   |                     |                          |               |                  |                    |      |                               |   |
|      |                  |                  |                                   |                                                                     |                   |                     |                          |               |                  |                    |      |                               |   |
|      |                  |                  |                                   |                                                                     |                   |                     |                          |               |                  |                    |      |                               |   |
|      |                  |                  |                                   |                                                                     |                   |                     |                          |               |                  |                    |      |                               |   |
|      |                  |                  |                                   |                                                                     |                   |                     |                          |               |                  |                    |      |                               |   |
|      |                  |                  |                                   |                                                                     |                   |                     |                          |               |                  |                    |      |                               | , |

Figura 21 – Menù inserimento titoli di servizio.

### Selezionare Gestire titoli di servizio.

|      | exprivia  |   | edotto Marris                                               |                                       |                                          |                            |                 |            |            | (1)     |
|------|-----------|---|-------------------------------------------------------------|---------------------------------------|------------------------------------------|----------------------------|-----------------|------------|------------|---------|
|      |           |   | Home Page / Graduatoria                                     | online / Gestire anagrafica / Ges     | ire domanda / Gestire titoli di servizio |                            |                 |            |            |         |
|      |           |   | Gestire titoli di servizio                                  |                                       |                                          |                            |                 |            |            |         |
|      |           |   | Elenco titoli di serviz<br>Benco dei titoli di servizio pre | ti <b>o</b><br>sentati con la domanda |                                          |                            |                 |            |            |         |
|      |           |   | Inserire titolo di servizio                                 | 0                                     |                                          |                            |                 |            |            |         |
| MENU |           |   | Visualizza 5 🗸 elen                                         | nenti                                 |                                          |                            |                 |            |            | а.<br>- |
| •    | Home page |   | Anno ~                                                      | Data inizio                           | V Data fine                              | Descrizione titolo         | Numero giorni v | Numero ore | Operazioni |         |
|      |           |   |                                                             |                                       |                                          | Nessun dato presente nella | abella          |            |            |         |
| •-   | Privacy   |   | Vista da 0 a 0 di 0 element                                 | ti                                    |                                          |                            |                 |            |            |         |
| θ    | Contatti  | > |                                                             |                                       |                                          |                            |                 |            |            | _       |
|      | MMC DIS   |   | - Indietro                                                  |                                       |                                          |                            |                 |            |            |         |
| ***  | MMG PLS   | í |                                                             |                                       |                                          |                            |                 |            |            |         |
|      |           |   |                                                             |                                       |                                          |                            |                 |            |            |         |
|      |           |   |                                                             |                                       |                                          |                            |                 |            |            |         |
|      |           |   |                                                             |                                       |                                          |                            |                 |            |            |         |
|      |           |   |                                                             |                                       |                                          |                            |                 |            |            |         |
|      |           |   |                                                             |                                       |                                          |                            |                 |            |            |         |
|      |           |   |                                                             |                                       |                                          |                            |                 |            |            |         |
|      |           |   |                                                             |                                       |                                          |                            |                 |            |            |         |
|      |           |   |                                                             |                                       |                                          |                            |                 |            |            |         |
|      |           |   |                                                             |                                       |                                          |                            |                 |            |            |         |

### Figura 22 - Inserimento titolo di servizio.

Cliccare su *Inserire titolo di servizio* 

| Regione Puglia | edotto<br>Nuovo Sistema Informativo Sanitario<br>Regione Puglia |  |
|----------------|-----------------------------------------------------------------|--|
| overster       | adama New States                                                |  |

.

# RTI Exprivia - Consis exprivia

| expr1 <b>%</b> ia               |                                                                                                    |                              |               | ٢                               |
|---------------------------------|----------------------------------------------------------------------------------------------------|------------------------------|---------------|---------------------------------|
|                                 | 🕈 Home Page / Graduatoria online / Gestire anagrafica / Gestire domanda / Gestire stoli di servicio                                                                                                    | / Inserire stolo di servizio |               |                                 |
|                                 | Inserire titolo di servizio                                                                                                    |                              |               |                                 |
|                                 | Attività professionale svolta                                                                                                    |                              |               |                                 |
| And the second line is a second | Anno                                                                                                    | Tipo domende                 |               |                                 |
|                                 | 2022                                                                                                    | MEDICINA GENERALE            |               |                                 |
| MENU                            | Data inclo *                                                                                                    | Data fine *                  | Numero giorni | Numero ore                      |
|                                 | 01/01/2021                                                                                                    | 10/02/2021                   | 41            |                                 |
| 🔶 Home page                     | Attivită professionale *                                                                                                    | ASL                          |               |                                 |
|                                 | 03-b) SOSTITUZIONE ASSISTENZA PRIMARIA                                                                                                    | Selezionare opzione          |               |                                 |
| o Privacy                       | Selezionare opzione<br>01-a) ASSISTENZA PRIMARIA RUORI REGIONE PUGLIA<br>02-a-a) ASSISTENZA PRIMARIA IN REGIONE PUGLIA                                                                                                    | <u>î</u>                     |               |                                 |
| 🕒 Contatti >                    | 03-b) SOSTITUZIONE ASSOSTIENZA REMARKA<br>04-b) SOSTITUZIONE SOSTIENZA REMARKA ATTIVITA' SINDACALE/SOSTITUZIONE DUFFIC<br>05-b-b/b) ATTIVITA' b-b) BASE ORARIA                                                                                                    |                              |               |                                 |
| ₩ MMG PLS >                     | 1         Check Big Back         Control           0         Check Big Back         Control           0         Check Big Back         Control           0         Check Big Back         Control           0         Check Big Back         Control           0         Check Big Back         Control           0         Check Big Back         Control           0         Check Big Back         Control           0         Check Big Back         Control           0         Check Big Back         Control           0         Check Big Back         Check Big Back           0         Check Big Back         Check Big Back           0         Check Big Back         Check Big Back           1         Check Big Back         Check Big Back           1         Check Big Back         Check Big Back           1         Check Big Back         Check Big Back           1         Check Big Back         Check Big Back           1         Check Big Back         Check Big Back           1         Check Big Back         Check Big Back           1         Check Big Back         Check Big Back           1         Check Big Back         Ch | ×                            |               | Inverte nuovo titula di Antolio |

Figura 23 – Scelta e inserimento attività professionale.

Selezionare la tipologia di attività professionale, inserire la data inizio e la data di fine del servizio e allegare la copia in formato pdf dell'attestato del titolo di servizio.

|            | expri <del>(</del> ia | Clotto Santa Santa Contra security / Santa Jonarda / Santa the | canitin | / Incerire Hinla di ceninia |                     |               | 6                                 | 9 |
|------------|-----------------------|----------------------------------------------------------------|---------|-----------------------------|---------------------|---------------|-----------------------------------|---|
|            |                       | Inserire titolo di servizio                                    |         |                             |                     |               |                                   |   |
|            |                       | Attività professionale svolta                                  |         |                             |                     |               |                                   |   |
|            |                       | Anno                                                           |         | Tipo domanda                |                     |               |                                   |   |
|            |                       | 2022                                                           |         | MEDICINA GENERALE           |                     |               |                                   |   |
| 1          |                       | Data inizio *                                                  | _       | Data fine *                 |                     | Numero giorni | Numero ore                        |   |
|            |                       | 01/01/2021                                                     |         | 10/02/2021                  | •                   | 41            |                                   |   |
|            |                       | Attività professionale *                                       |         |                             | ASL                 |               |                                   |   |
|            |                       | US-B) SUSTITUZIONE ASSISTENZA PRIMARIA                         |         | Ť                           | Selezionare opzione | •             |                                   |   |
| MENU       |                       | Attestato TitoloServizio.pdf                                   |         | Sfoglia Rimuovi             |                     |               |                                   |   |
| ♠          | Home page             | <ul> <li>Indica che il campo è obbligatorio</li> </ul>         |         |                             |                     |               |                                   |   |
|            |                       | - Indietro                                                     |         |                             |                     |               | Inserire nuovo titolo di servizio |   |
| 0-r        | Privacy               |                                                                |         |                             |                     |               |                                   |   |
| Θ          | Contatti              | >                                                              |         |                             |                     |               |                                   |   |
| ***<br>*** | MMG PLS               | >                                                              |         |                             |                     |               |                                   |   |
|            |                       |                                                                |         |                             |                     |               |                                   |   |

Figura 24 - Inserimento e upload allegati attività professionale.

il sistema calcola in automatico i giorni i giorni di sostituzione ma non le ore che vanno inserite da calcoli personali. Cliccando su indietro ritorniamo alla pagina dell'inserimento Titoli di servizio

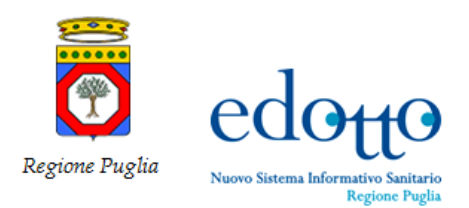

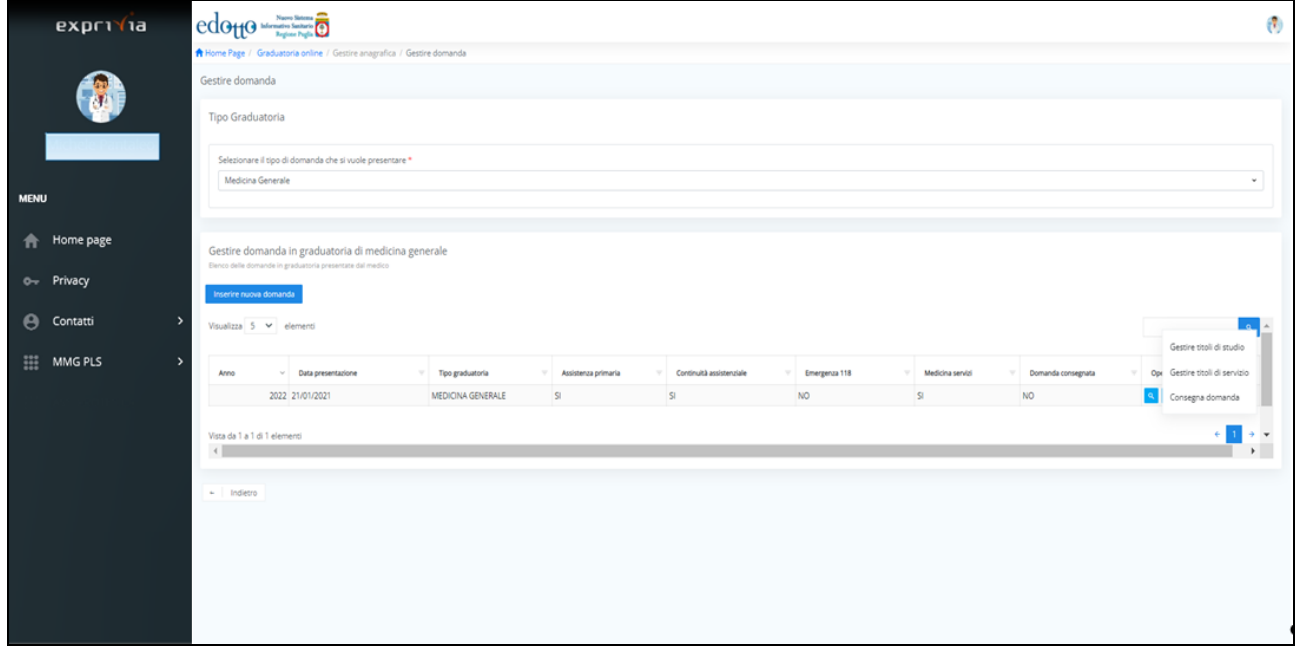

Figura 25 - Home page riepilogo degli inserimenti dei Titoli di studio e Titoli di servizio .

Dopo avere inserito i Titoli di studio e i Titoli di servizio la domanda può essere inviata, selezionando dal menù a tendina la voce di menu *Consegna domanda* apparirà la seguente videata per il pagamento bollo.

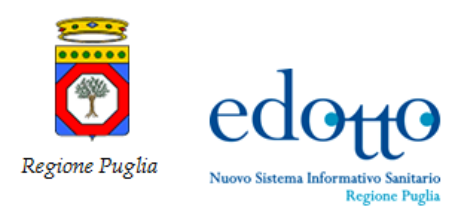

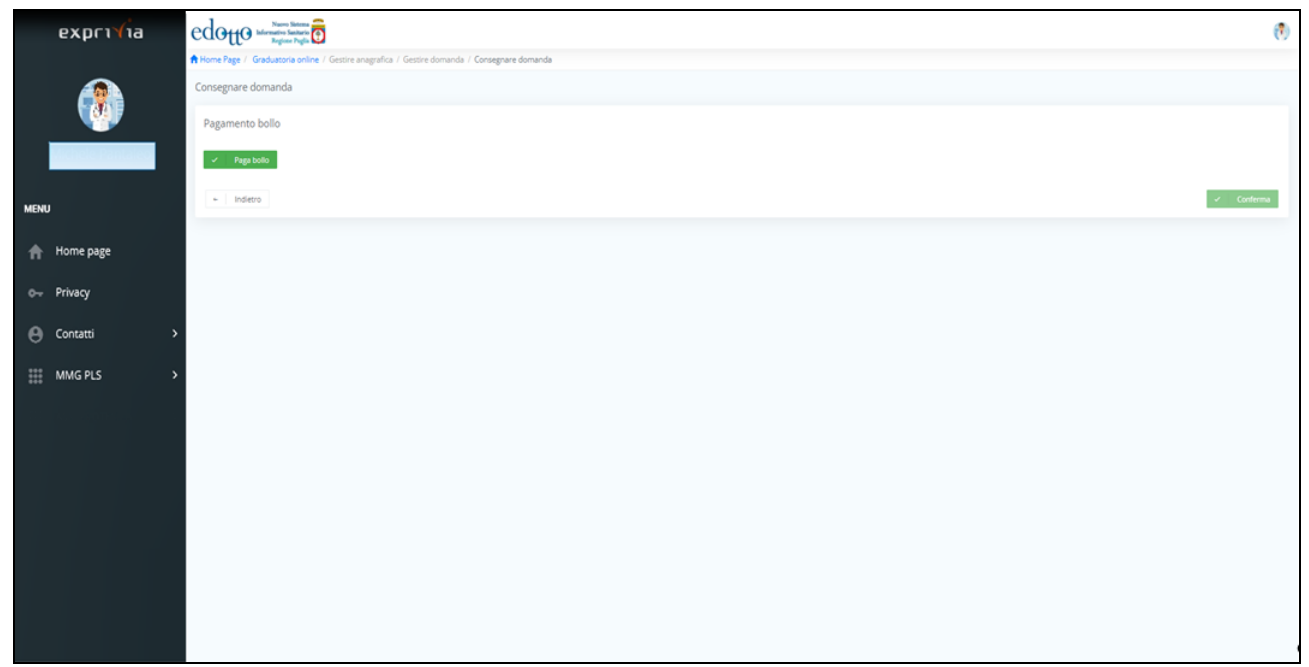

Figura 26 – Pagamento bollo online

Cliccare su paga bollo si viene reindirizzati sul portale dei pagamenti della Regione Puglia per il pagamento online della marca da bollo di €16,00.

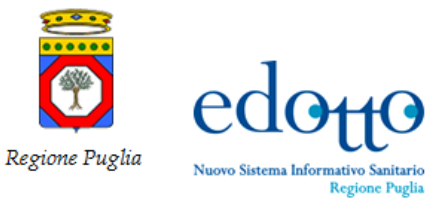

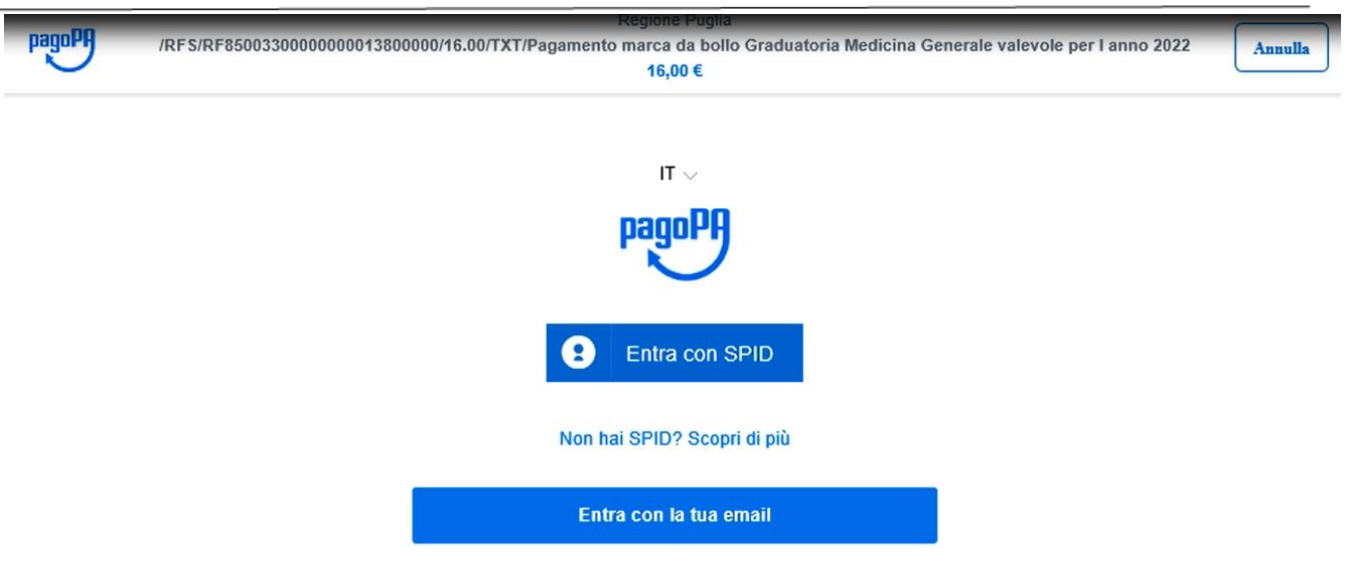

Figura 27 - Portale pagamenti Regione Puglia con SPID

Cliccare su Entra con la tua email

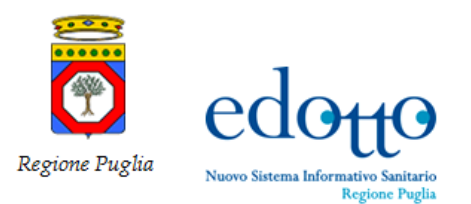

pagoP

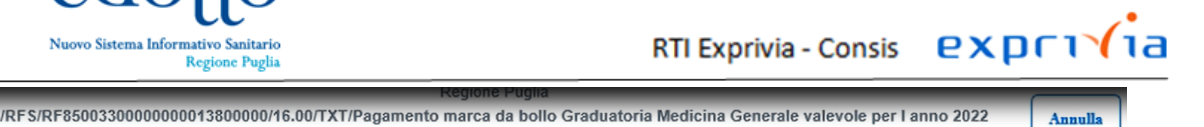

| 16,00 €                          |   |
|----------------------------------|---|
|                                  |   |
|                                  |   |
|                                  |   |
|                                  |   |
|                                  |   |
|                                  |   |
| inserisci il tuo indirizzo email |   |
|                                  |   |
| 🖂 antonello.maglio@exprivia.com  | × |
| indirizzo email                  |   |
|                                  |   |
|                                  |   |
| Continua                         |   |
|                                  |   |

Figura 28 - Portale pagamenti Regione Puglia inserimento mail personale

#### Inserire l'indirizzo mail e cliccare su Continua

| pagoPH | /RFS/RF8500330000000013800000/16.00/TXT/Pagamento marca da bollo Graduatoria Medicina Generale valevole per l anno 2022<br>16,00 €                                                                                                    | Annulla |
|--------|----------------------------------------------------------------------------------------------------|---------|
|        | pagoPA - Informativa sulla privacy                                                                                                    |         |
|        | INFORMATIVA SUL                                                                                                    |         |
|        | TRATTAMENTO DEI DATI                                                                                                    |         |
|        | PERSONALI                                                                                                    |         |
|        | ai sensi degli artt. 13-14 del Regolamento (UE) 2016/679                                                                                                    |         |
|        | Questa informativa privacy descrive come vengono trattati i<br>dati personali di coloro che approdano al sito<br>wisp2.pagopa.gov.it/ (il "Sito") per effettuare un pagamento<br>tramite pagoPA. Il Sito ti permette (i) di essere avvisato per<br>email in merito alle transazioni che effettuerai sul sistema<br>pagoPA e, se deciderai di registrarti a pagoPA, (ii) di<br>effettuare la registrazione a pagoPA, (iii) di memorizzare<br>alcune modalità di pagamento, (iv) di visualizzare lo storico<br>delle tue transazioni, nonche' (v) di recuperare la password<br>e/o codice segreto da te scetti al momento della registrazione<br>(di seguito il "Servizio"). |         |
|        | Questa invece <u>NON</u> descrive il trattamento dei dati<br>personali relativi ai tuoi pagamenti effettuati tramite<br>nagoPA, rispetto ai guali gli Enti Creditori (ossia la<br>accetto la privacy policy                                                                                                    |         |

Vi apparirà l'informativa sulla privacy dei dati. Cliccare su Continua

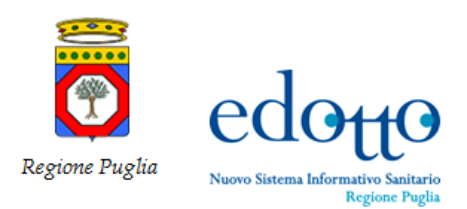

| PagoPA | Regione rugna<br>/RFS/RF0200330000000013520000/16.00/TXT/PAGAMENTO MARCA DA BOLLO DIGITALE<br>16,00 € | nnulla |
|--------|----------------------------------------------------------------------------------------------------|--------|
|        |                                                                                                    |        |
|        |                                                                                                    |        |
|        | Come vuoi pagare?                                                                                     |        |
|        |                                                                                                    |        |
|        | Carta di credito/debito                                                                               |        |
|        | Conto corrente                                                                                        |        |
|        | Altri metodi di pagamento                                                                             |        |
|        |                                                                                                    |        |

Figura 30 – Modalità di Pagamento bollo online

E' possibile selezionare la modalità di pagamento da utilizzare. Come demo utilizzeremo il pagamento con carta di credito/debito.

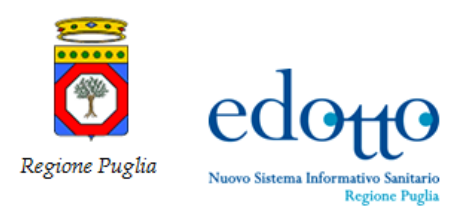

| pagoPA | /RFS/RF8500330000000013 | 800000/16.00/TXT/Pagamento ma | rca da bollo Graduatori<br>16,00 € | ia Medicina Generale valev | ole per l anno 2022 | Annulla |
|--------|-------------------------|-------------------------------|------------------------------------|----------------------------|---------------------|---------|
|        |                         |                               |                                    |                            |                     |         |
|        |                         | pagoPA accetta que            | este carte di credito/de           | ebito                      |                     |         |
|        |                         | 📢 🚺 VIS                       |                                    | O Breallar                 |                     |         |
|        |                         |                               |                                    |                            |                     |         |
|        |                         | Q Antonello Mag               | llto                               | ×                          |                     |         |
|        |                         | nome e cognome                |                                    |                            |                     |         |
|        |                         | - 0000 0000 000               | 0 0000                             |                            |                     |         |
|        |                         | numero della carta di credito |                                    |                            |                     |         |
|        |                         |                               |                                    |                            |                     |         |
|        |                         | MM / AA                       | CVC                                |                            |                     |         |
|        |                         | scadenza (mm/aa)              | codice di verifica                 |                            |                     |         |
|        |                         |                               |                                    |                            |                     |         |
|        |                         |                               |                                    |                            |                     |         |
|        |                         |                               |                                    |                            |                     |         |

Figura 31 - Inserimento dati personali per il Pagamento bollo online

Inserire i dati richiesti e cliccare su Continua

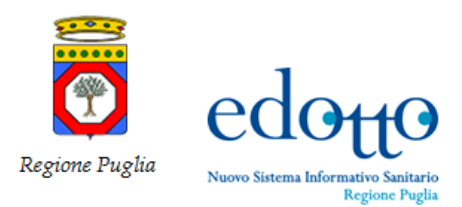

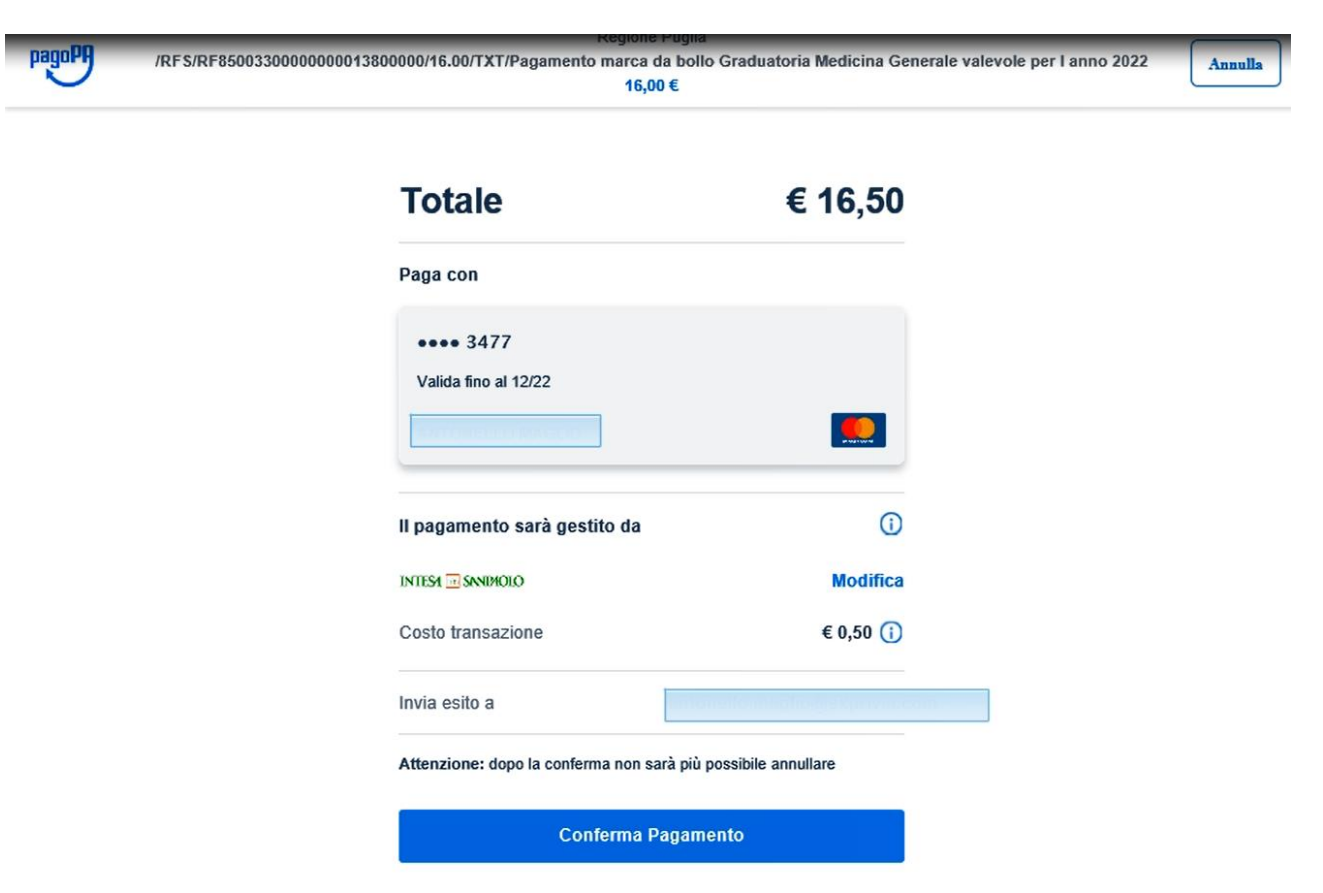

Figura 32 – Totale importo da pagare per il Pagamento bollo online

Cliccare su Conferma Pagamento

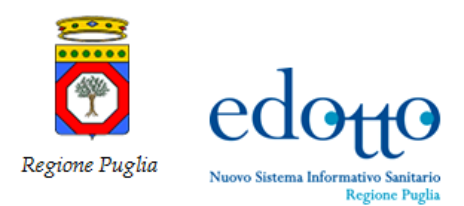

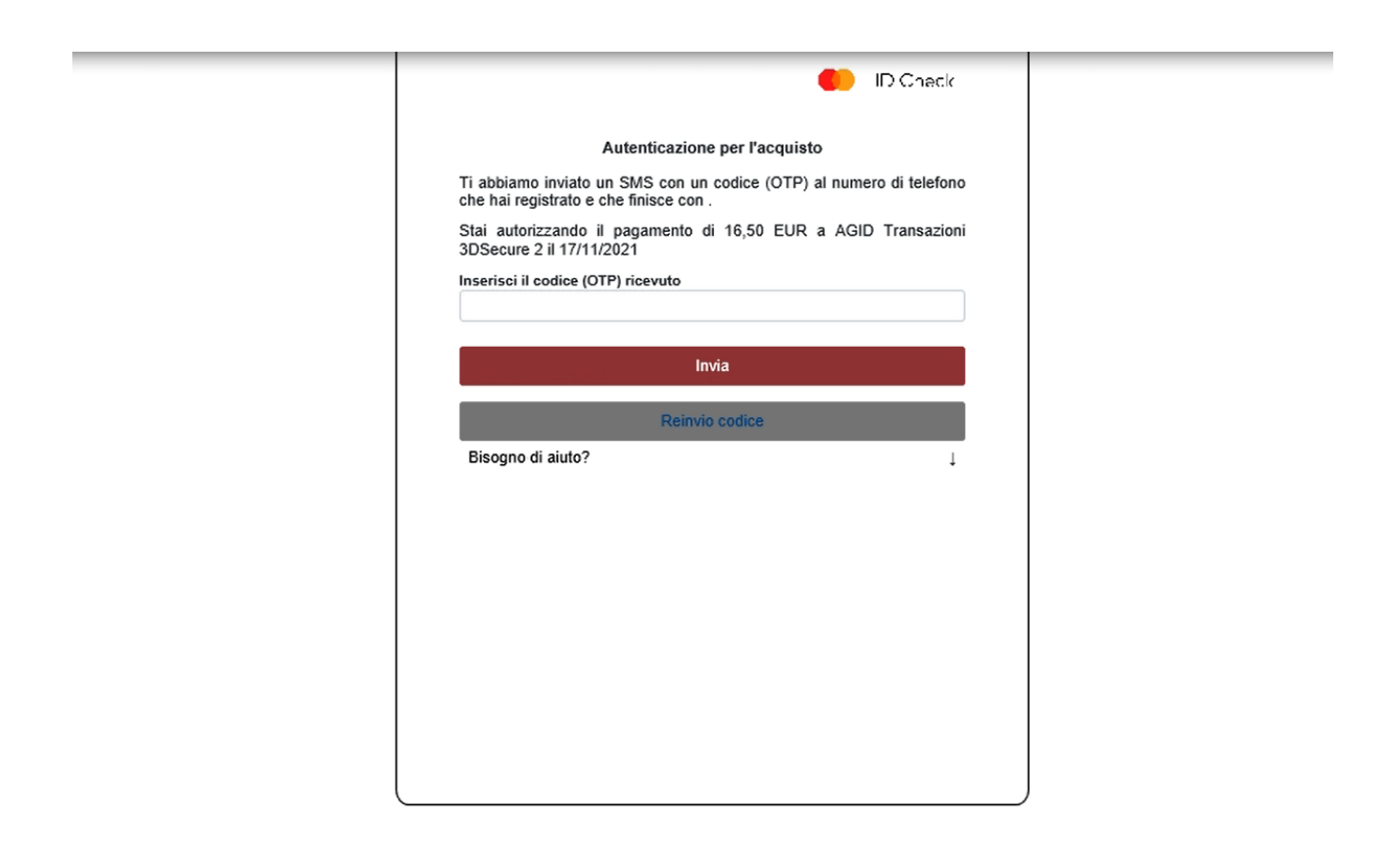

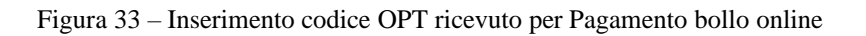

Inserire il codice OPT ricevuto al numero telefonico registrato e cliccare si Invia

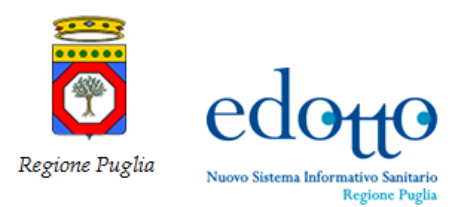

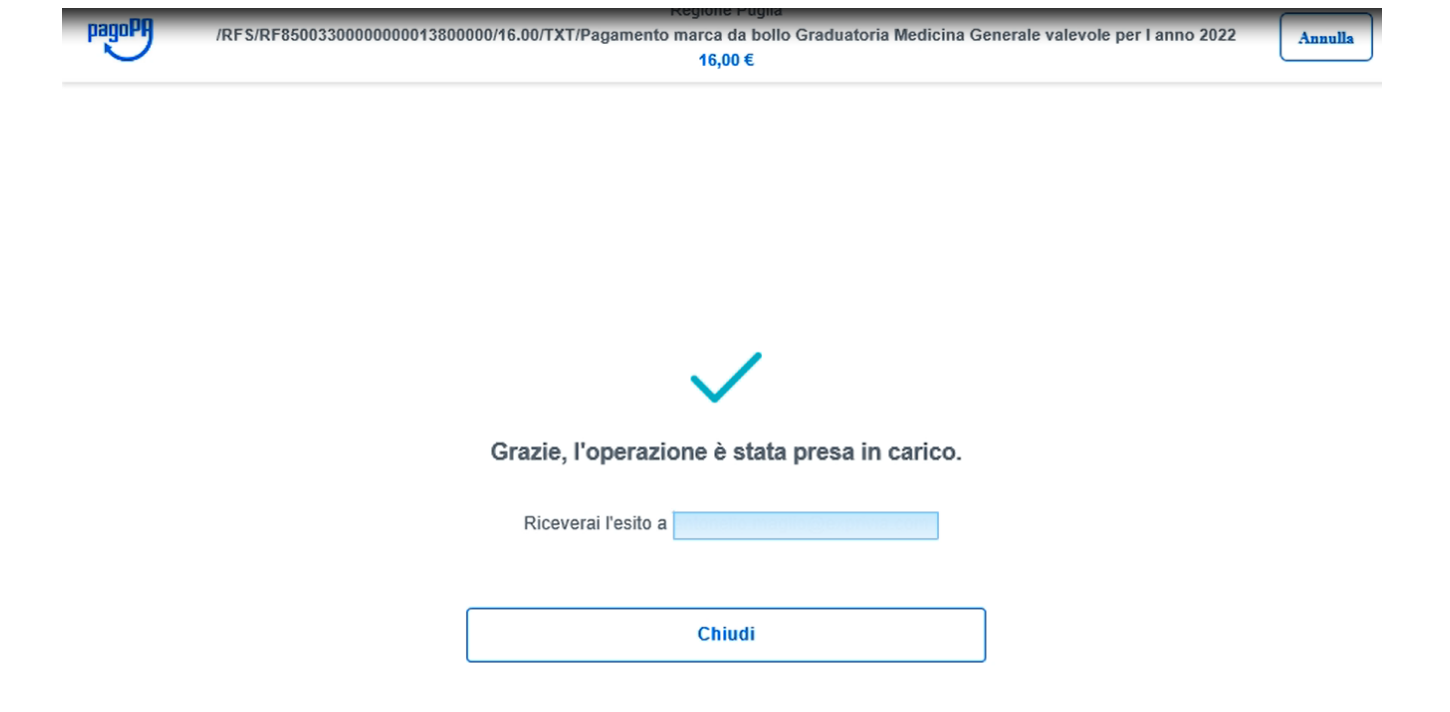

Figura 34 – Esito avvenuto Pagamento bollo online

Esito pagamento bollo online avvenuto con successo

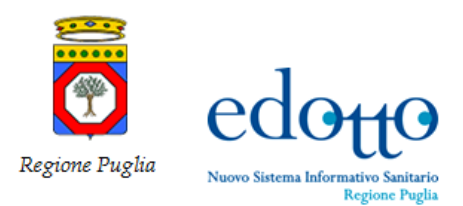

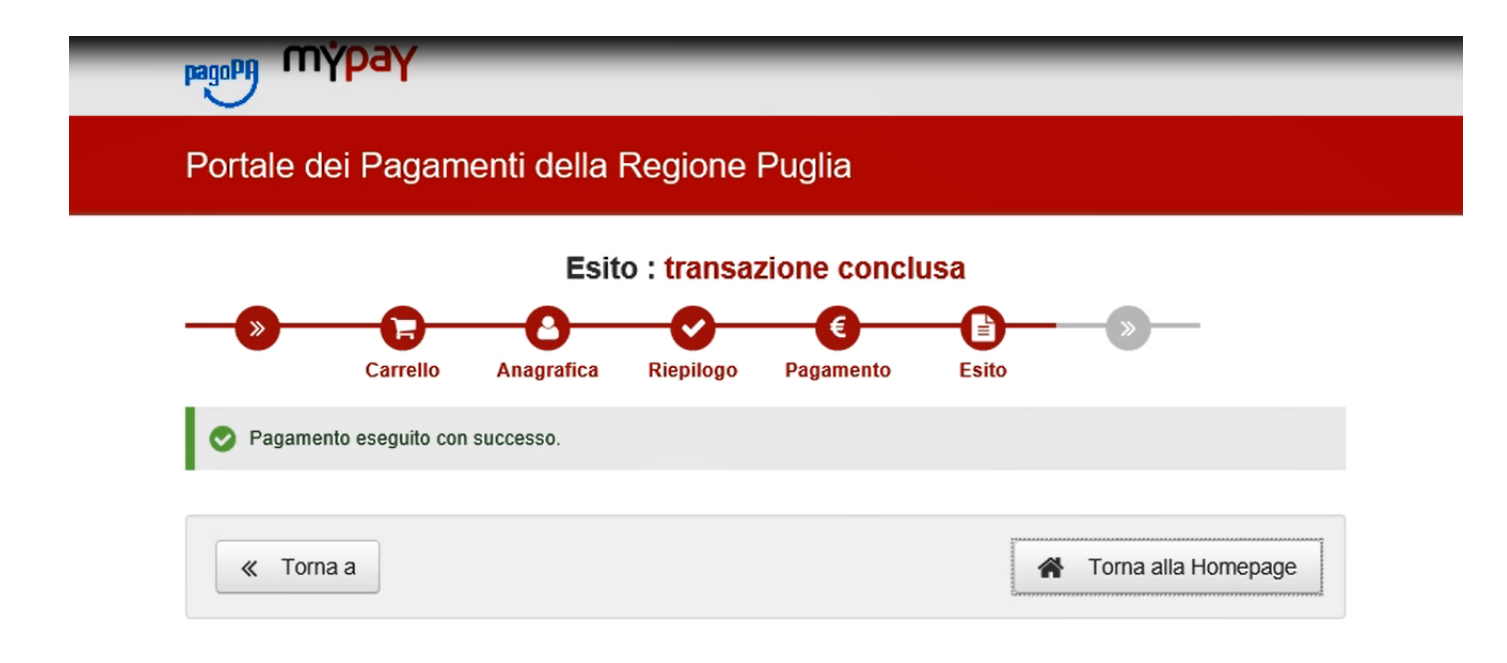

Figura 35 – Esito transazione Pagamento bollo online

Dopo aver effettuato le operazioni di pagamento si viene reindirizzati alla Home Page del PEI

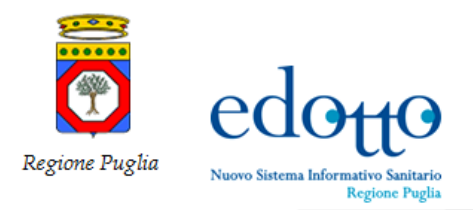

|      | exprivia   | edoffo Informativo Saitario E<br>Regione Puglia                                     | <b>(</b> |
|------|------------|-------------------------------------------------------------------------------------|----------|
|      |            | Home Page                                                                           |          |
|      |            | Medicina generale e pediatrica                                                      |          |
|      |            | Graduatoria online                                                                  |          |
| MENU |            | Descrizione di dettaglio per la funzionalità Graduatoria online  Istanze di riesame |          |
| ♠    | Home page  | Descrizione di dettaglio per la funzionalità Istanze di riesame                     |          |
| •-   | Privacy    |                                                                                     |          |
| Θ    | Contatti > |                                                                                     |          |
| ***  | MMG PLS >  |                                                                                     |          |
|      |            | Perstand Diamaniaka                                                                 |          |

Figura 36 – Home page Graduatorie online

|      | exprivia e       |                         | tuovo Sistema<br>tivo Sanitario<br>egione Puglia |         |               |                     |                                   |                         | ę       |
|------|------------------|-------------------------|--------------------------------------------------|---------|---------------|---------------------|-----------------------------------|-------------------------|---------|
|      |                  |                         |                                                  |         |               |                     |                                   | MITH                    |         |
|      |                  | Cittadinanza *          | Data di nascita *                                | Email   | PEC *         | Numero di telefono  | 0                                 | Numero di cellular      | e       |
|      | Rochert Personen | Regione                 | Provincia<br>residenza *                         | Comu    | une residenza | 3*                  | Indirizzo Re                      | esidenza *              |         |
| IENU |                  | Puglia v                | BARI Y                                           | BA      | રા            | ~                   | Antonio Allinio A                 | Notes and Area          |         |
| ♠    | Home page        | Regione                 | Provincia                                        | Comu    | une domicilio |                     | Indirizzo D                       | omicilio                |         |
| o    | Privacy          | Puglia v                | BARLETTA-, Y                                     | BA      | RLETTA        | ~                   | 000000                            |                         |         |
| 9    | Contatti >       |                         |                                                  |         |               |                     |                                   |                         |         |
| ***  | MMG PLS >        | Upload docume           | nti                                              |         |               |                     |                                   |                         |         |
|      |                  | Carta d'identità *      |                                                  |         |               | Tessera sanitaria * |                                   |                         |         |
|      |                  | Scegli file             |                                                  | Sfoglia | Rimuovi       | Scegli file         |                                   | Sfoglia                 | Rimuovi |
|      |                  | Certificato di laurea   | *                                                |         |               | Attestato formazio  | ne medicina į                     | generale                |         |
|      |                  | Scegli file             |                                                  | Sfoglia | Rimuovi       | Scegli file         |                                   | Sfoglia                 | Rimuovi |
|      |                  |                         |                                                  |         |               | Attestato forma     | zione in corso<br>nte (D.lgs 17 a | o<br>agosto 1999 n. 368 | )       |
|      |                  | * indica che il campo è | obbligatorio                                     |         |               |                     |                                   |                         |         |
|      |                  |                         |                                                  |         |               |                     |                                   |                         |         |

Figura 37 – Riepilogo dati anagrafici e allegati inseriti

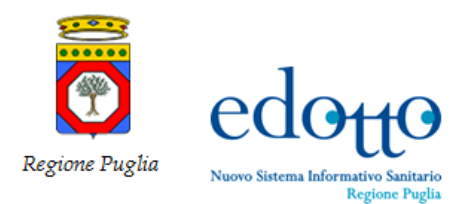

| exprina                  |   | edotto           | Informativo Sanitario<br>Regione Puglia          |                                       |                        |       |                             |                 |                       |                       |   |            | 67         |
|--------------------------|---|------------------|--------------------------------------------------|---------------------------------------|------------------------|-------|-----------------------------|-----------------|-----------------------|-----------------------|---|------------|------------|
|                          |   | Tipo Gradua      | atoria                                           |                                       |                        |       |                             |                 |                       |                       |   |            |            |
|                          |   | Selezionare      | il tipo di domanda che s                         | si vuole presentare *                 |                        |       |                             |                 |                       |                       |   |            |            |
| MENU                     |   | Medicina         | Generale                                         |                                       |                        |       |                             |                 |                       |                       |   | *          |            |
| A Home page              |   |                  |                                                  |                                       |                        |       |                             |                 |                       |                       |   |            |            |
| o⊷ Privacy<br>⊖ Contatti | > | Gestire don      | nanda in graduator<br>ande in graduatoria presen | ria di medicina ge<br>tate dal medico | nerale                 |       |                             |                 |                       |                       |   |            |            |
| I MMG PLS                | > | Inserire nuova   | domanda                                          |                                       |                        |       |                             |                 |                       |                       |   |            | -          |
|                          |   | Visualizza 5     | <ul> <li>elementi</li> </ul>                     |                                       |                        |       |                             |                 |                       |                       |   | ٩          |            |
|                          |   | Алао ~           | Data presentazione 👘                             | Tipo graduatoria 😑                    | Assistenza<br>primaria |       | Continuità<br>assistenziale | Emergenza 118 👘 | Medicina<br>servizi = | Domanda<br>consegnata | Ŧ | Operazioni |            |
|                          |   |                  |                                                  |                                       |                        | Nessu | in dato presente nella      | tabella         |                       |                       |   |            |            |
|                          |   | Vista da 0 a 0 d | li 0 elementi                                    |                                       |                        |       |                             |                 |                       |                       |   | ←          | <b>≯</b> , |
|                          |   | to Indiates      |                                                  |                                       |                        |       |                             |                 |                       |                       |   |            |            |

Figura 38 – Gestire domanda Selezione tipo domanda che si vuole presentare.

Inserire i dati richiesti (operazioni già effettuate precedentemente)

| Regione Puglia | edotto                                                |
|----------------|-------------------------------------------------------|
| Regione Fuguu  | Nuovo Sistema Informativo Sanitario<br>Regione Puglia |

\_

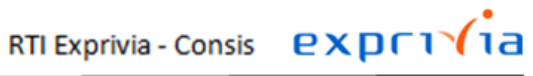

| ехргі Ла         |                                                                                                    | <b>(</b> )                     |
|------------------|----------------------------------------------------------------------------------------------------|--------------------------------|
|                  | A Home Page / Graduatoria online / Gestire anagrafica / Gestire domanda                                                                                 |                                |
|                  | Gestire domanda                                                                                                    |                                |
|                  | Tipo Graduatoria                                                                                                    |                                |
| Michele Pantaleo | Selezionare il topo di domanda che si vuole presentare *                                                                                                |                                |
|                  | Medicina Generale                                                                                                    | *                              |
| MENU             |                                                                                                    |                                |
| A Home page      | Gestire domanda in graduatoria di medicina generale<br>Devia almi dimendo in graduatora presenta di medici                                              |                                |
| o Privacy        | Inserire numa domanda                                                                                                    |                                |
| 🕒 Contatti >     | Vaustiza 5 💌 elementi                                                                                                    | Gestire titoli di studio       |
| ## MMG PLS >     | Anno 🗸 Data presentacione V Tipo graduatoria V Assistenza primaria V Contructà assistenzale V Emergenza 118 V Medicina servici V Domanda consegnata V O | Opx Gestire titoli di servizio |
| ***              | 2022 21/01/2021 MEDICNA GENERALE SI SI NO SI NO                                                                                                    | Consegna domanda               |
|                  | Vers de 1 a 1 di 1 elementi<br><                                                                                                    | * <mark>1</mark> * *           |
|                  | + Indexs                                                                                                    |                                |
|                  |                                                                                                    |                                |
|                  |                                                                                                    |                                |
|                  |                                                                                                    |                                |
|                  |                                                                                                    |                                |
|                  |                                                                                                    |                                |

Figura 39 - Consegna Domanda

Dal menù selezionare Consegna Domanda

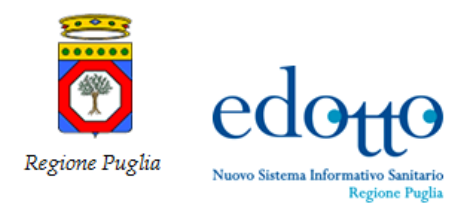

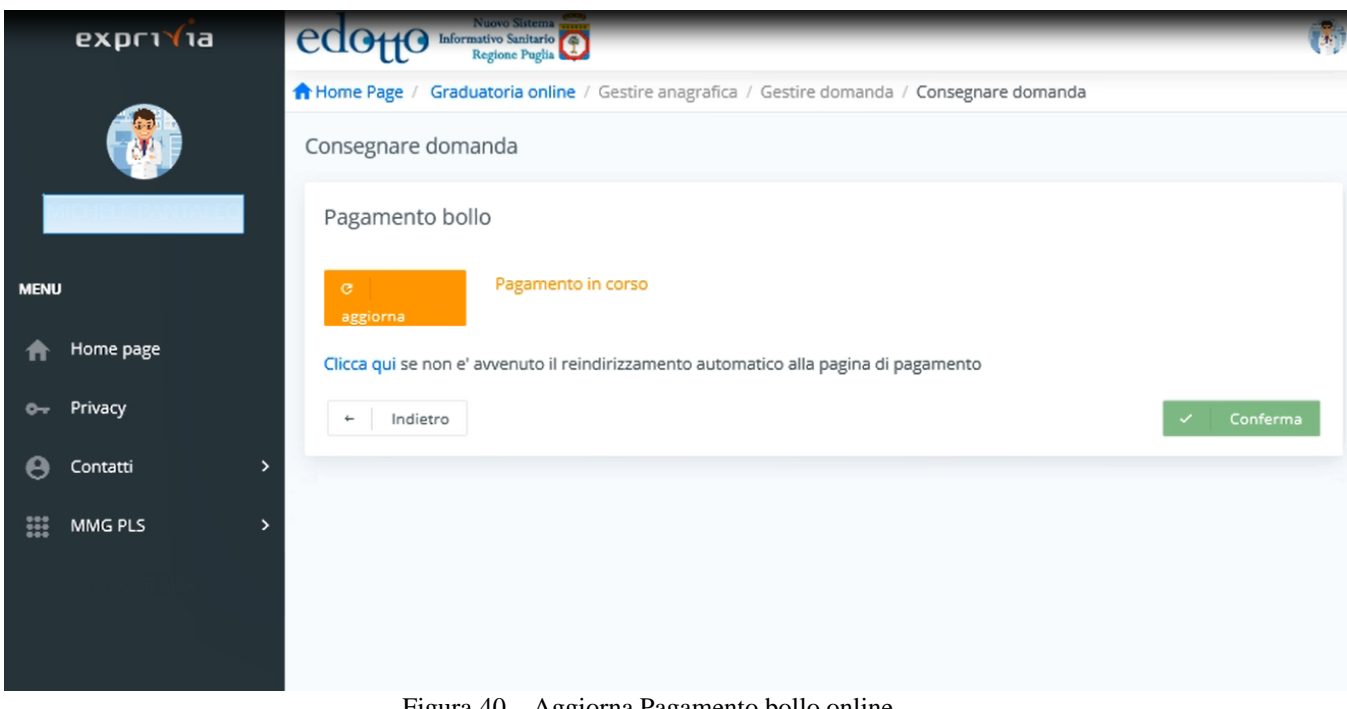

Figura 40 – Aggiorna Pagamento bollo online

Cliccare su Aggiorna e successivamente su Conferma

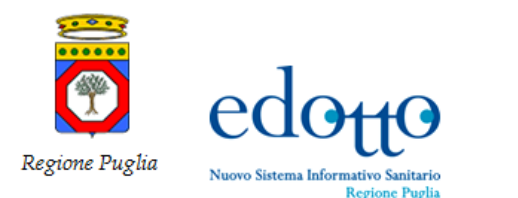

# RTI Exprivia - Consis exprivia

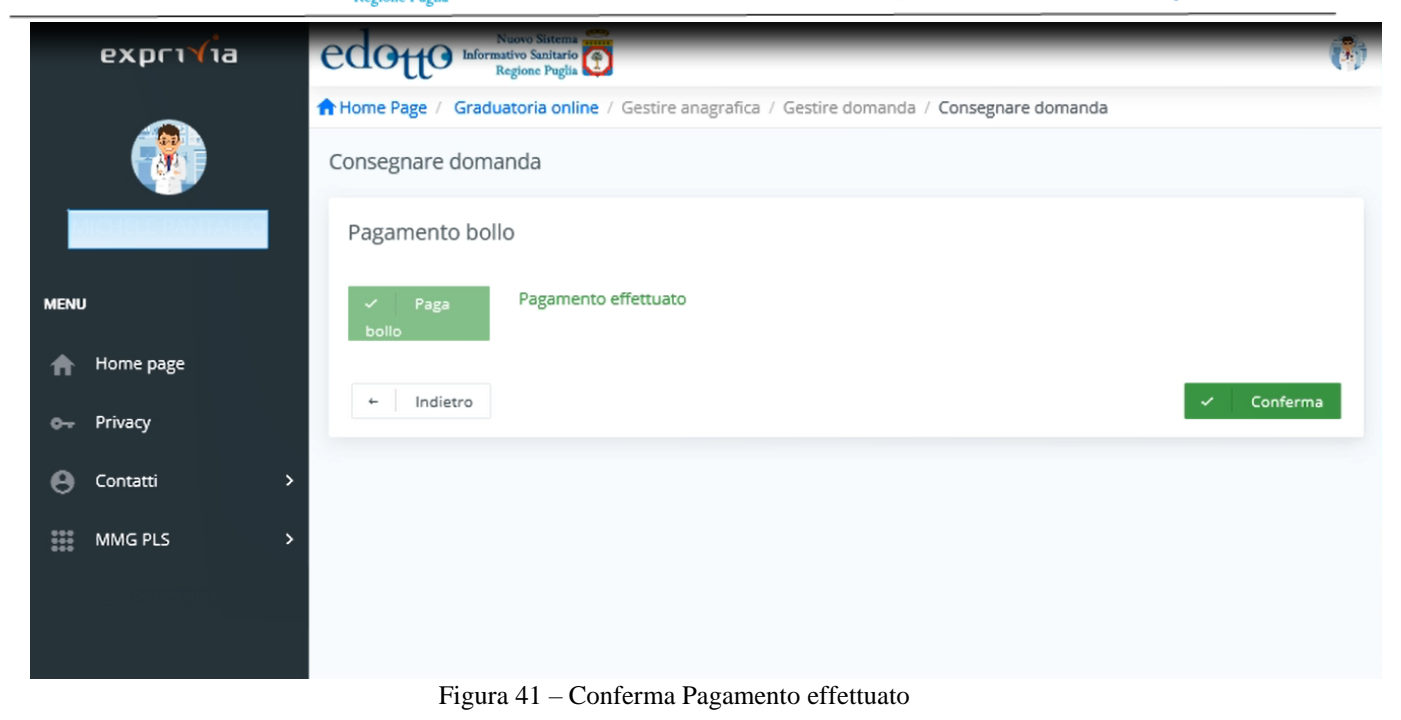

### Cliccare su Conferma

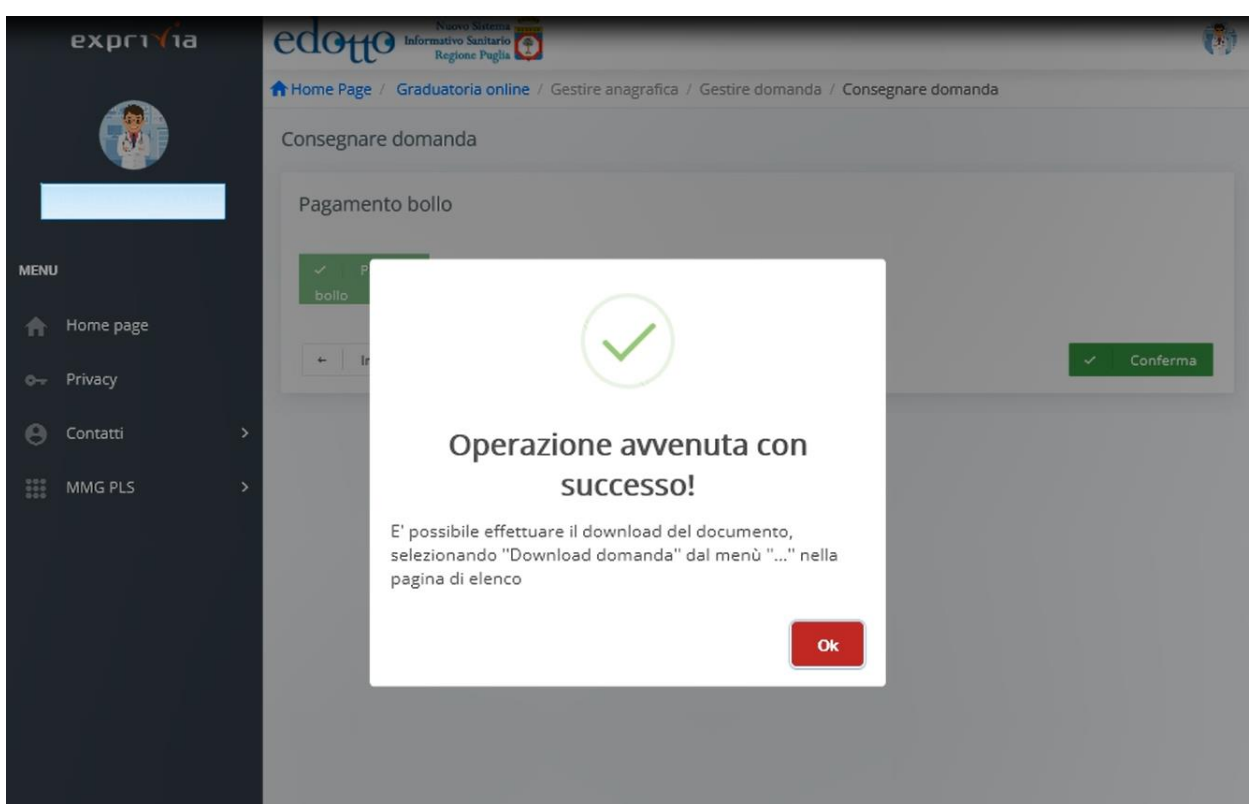

Figura 42 - Esito Pagamento bollo online

Operazione di pagamento avvenuta con successo

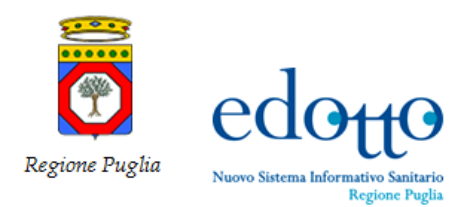

•

|                     | edo                                                                | 10 Informativo Sa<br>Regione                                                                                | nitario<br>Puglia                                    |                                                             |                                                |                          |                                                                                                    |                       |
|---------------------|--------------------------------------------------------------------|----------------------------------------------------------------------------------------------------|------------------------------------------------------|-------------------------------------------------------------|------------------------------------------------|--------------------------|----------------------------------------------------------------------------------------------------|-----------------------|
|                     | A Home Pa                                                          | ge / Graduatoria                                                                                            | a online / Gestin                                    | e anagrafica / (                                            | Gestire domanda                                |                          |                                                                                                    |                       |
|                     | Gestire o                                                          | lomanda                                                                                                    |                                                      |                                                             |                                                |                          |                                                                                                    |                       |
| ICHELE PANTALEO     | Tipo G                                                             | raduatoria                                                                                                  |                                                      |                                                             |                                                |                          |                                                                                                    |                       |
|                     | Selezi                                                             | ionare il tipo di do                                                                                        | omanda che si vu                                     | ole presentare                                              | *                                              |                          |                                                                                                    |                       |
| Home page           | Me                                                                 | dicina Generale                                                                                             |                                                      |                                                             |                                                |                          |                                                                                                    | *                     |
| Privacy             |                                                                    |                                                                                                    |                                                      |                                                             |                                                |                          |                                                                                                    |                       |
|                     |                                                                    |                                                                                                    |                                                      |                                                             |                                                |                          |                                                                                                    |                       |
| Contatti            | Gestire                                                            | e domanda in                                                                                                | graduatoria                                          | di medicina                                                 | generale                                       |                          |                                                                                                    |                       |
| Contatti<br>MMG PLS | <ul> <li>Gestire</li> <li>Elenco de</li> </ul>                     | e domanda in<br>Ile domande in grad                                                                         | graduatoria<br>duatoria presentate                   | di medicina<br>dal medico                                   | generale                                       |                          |                                                                                                    |                       |
| Contatti<br>MMG PLS | Gestire     Elenco de     Inserire                                 | e domanda in<br>Ile domande in grad<br>e nuova domanda                                                      | graduatoria<br>duatoria presentate                   | di medicina<br>dal medico                                   | generale                                       |                          |                                                                                                    |                       |
| Contatti<br>MMG PLS | Gestire     Elenco de     Inserire     sualizza                    | e domanda in<br>Ile domande in grad<br>e nuova domanda<br>5 💽 elemen                                        | graduatoria<br><sup>duatoria</sup> presentate<br>nti | di medicina<br>dal medico                                   | generale                                       |                          |                                                                                                    | ٩                     |
| Contatti<br>MMG PLS | Gestira     Elenco de     Inserira     sualizza                    | e domanda in<br>Ile domande in grad<br>e nuova domanda<br>5 🖌 elemer                                        | graduatoria<br>duatoria presentate<br>nti            | di medicina<br>dal medico                                   | generale                                       | Emergeora                | Gestire titoli di studio                                                                                 | 9                     |
| Contatti<br>MMG PLS | Gestire     Elenco de     Inserire     sualizza     Anno~          | e domanda in<br>Ile domande in grad<br>e nuova domanda<br>5 💟 elemen<br>Data<br>presentazione =             | nti                                                  | di medicina<br>dal medico<br>Assistenza<br>primaria 🖙       | generale<br>Continuità<br>assistenziale=       | Emergenza<br>118 ⇒       | Gestire titoli di studio<br>Gestire titoli di servizio                                                   | Q<br>                 |
| Contatti<br>MMG PLS | Gestire     Elenco de     Inserire     sualizza     Anno~     2022 | e domanda in<br>Ile domande in grad<br>e nuova domanda<br>5 💌 elemen<br>Data<br>presentazione<br>21/01/2021 | nti Tipo graduatoria MEDICINA GENERALE               | di medicina<br>dal medico<br>Assistenza<br>primaria 🖙<br>SI | generale<br>Continuità<br>assistenziale=<br>SI | Emergenza<br>118 =<br>Si | Gestire titoli di studio<br>Gestire titoli di servizio<br>Download domanda                               | Q<br>                 |
| Contatti<br>MMG PLS | Gestire     Elenco de     Inserire     sualizza     Anno~     2022 | e domanda in<br>lle domande in grad<br>e nuova domanda<br>5 💽 elemen<br>Data<br>presentazione<br>21/01/2021 | Tipo<br>graduatoria<br>duatoria presentate           | di medicina<br>dal medico<br>Assistenza<br>primaria 🖙<br>SI | generale<br>Continuità<br>assistenziale<br>SI  | Emergenza<br>118 ≂<br>SI | Gestire titoli di studio<br>Gestire titoli di servizio<br>Download domanda<br>Download protocollo domand | a<br>-<br>-<br>-<br>- |

Figura 43 – Modifica consegna domanda

Se si vuole modificare la domanda cliccare su **Modifica domanda consegnata.** A questo punto la domanda torna nello stato "**Domanda consegnata No**" è può essere modificata e protocollata nuovamente.

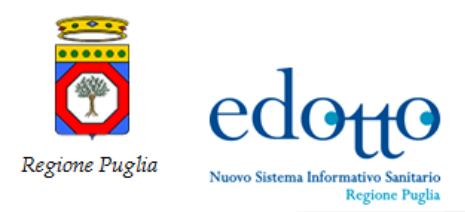

#### Modifica domanda

|            | exprivia         | edot                                 | Nuovo Sister<br>Informativo Sanita<br>Regione Pug | rio<br>tia                |                 |               |           |    | (B)                        |
|------------|------------------|--------------------------------------|---------------------------------------------------|---------------------------|-----------------|---------------|-----------|----|----------------------------|
|            |                  | A Home Page                          | e / Graduatoria o                                 | nline / Gestire a         | inagrafica / Ge | stire domanda |           |    |                            |
| MENL       | Tipo Graduatoria |                                      |                                                   |                           |                 |               |           |    |                            |
| ♠          | Home page        | Selezi                               | onare il tipo di dom<br>licina Generale           | anda che si vuol          | e presentare *  |               |           |    | ~                          |
| ۰-         | Privacy          |                                      |                                                   |                           |                 |               |           |    |                            |
| 0          | Contatti         | Gestire                              | domanda in g                                      | raduatoria di             | medicina g      | enerale       |           |    |                            |
| 800<br>800 | MMG PLS          | Elenco del<br>Inserire<br>Visualizza | nuova domanda                                     | toria presentate da<br>ti | Il medico       |               |           |    | <b>~</b> ^                 |
|            |                  |                                      | Data                                              | Тіро                      | Assistenza      | Continuità    | Emergenza | M  | Gestire titoli di studio   |
|            |                  | Anno                                 | presentazione                                     | graduatoria≂              | primaria 👳      | assistenziale | 118 =     | SI | Gestire titoli di servizio |
|            |                  | 202                                  | 2 21/01/2021                                      | MEDICINA<br>GENERALE      | SI              | SI            | SI        | NO | Consegna domanda           |

Figura 44 - Consegna domanda dopo modifiche

### Dopo aver effettuate le modifiche desiderate cliccare su Consegna domanda

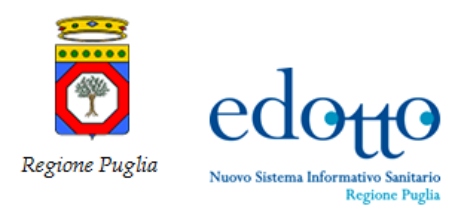

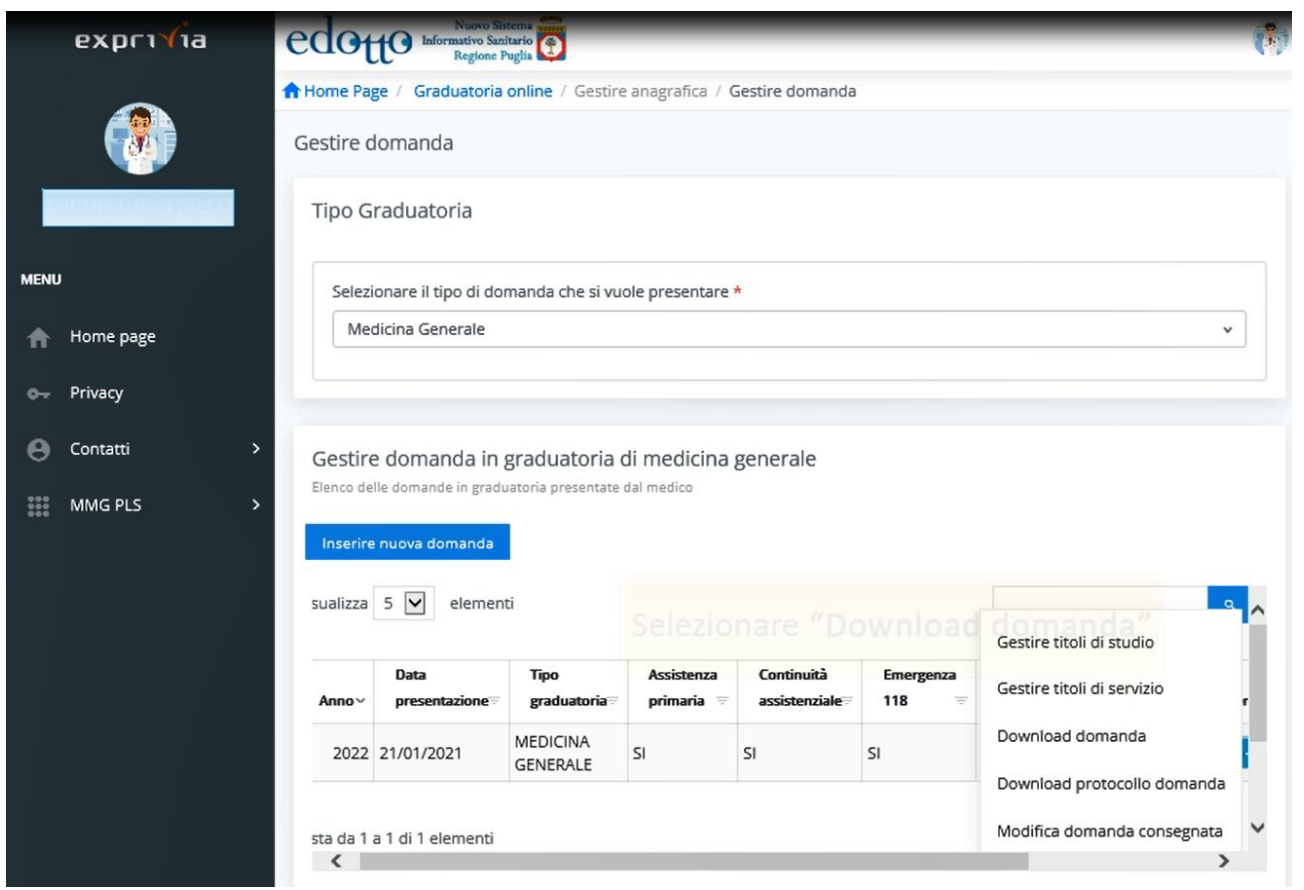

Figura 45 – Download domanda

#### Dal menù selezionare Download domanda

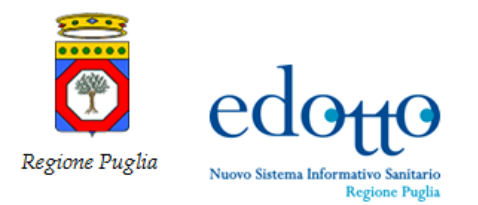

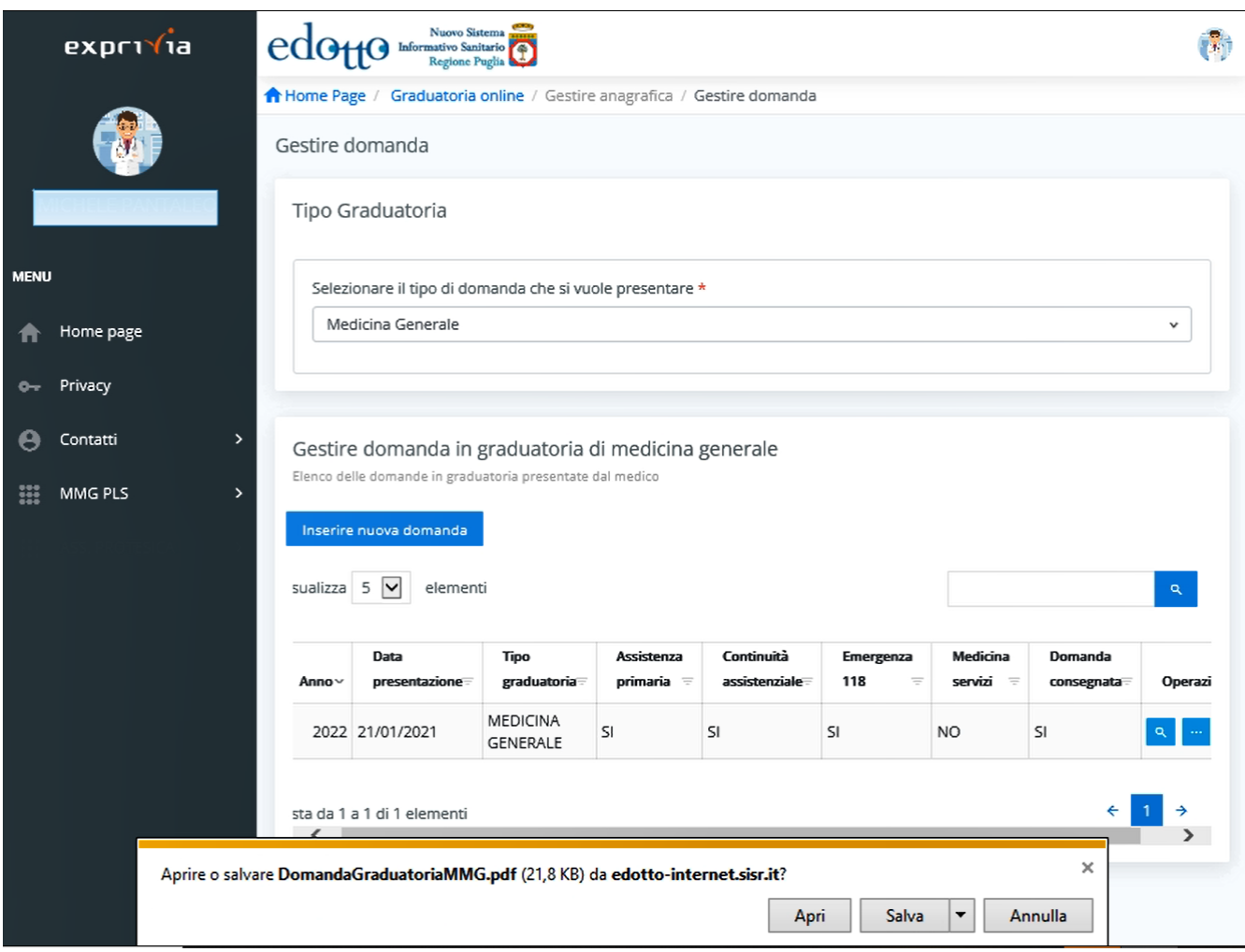

Figura 46 – Download file domanda online

Cliccare su Apri se si vuole visualizzare la Domanda o su Salva se si desidera salvare la domanda

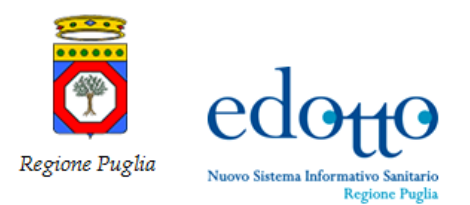

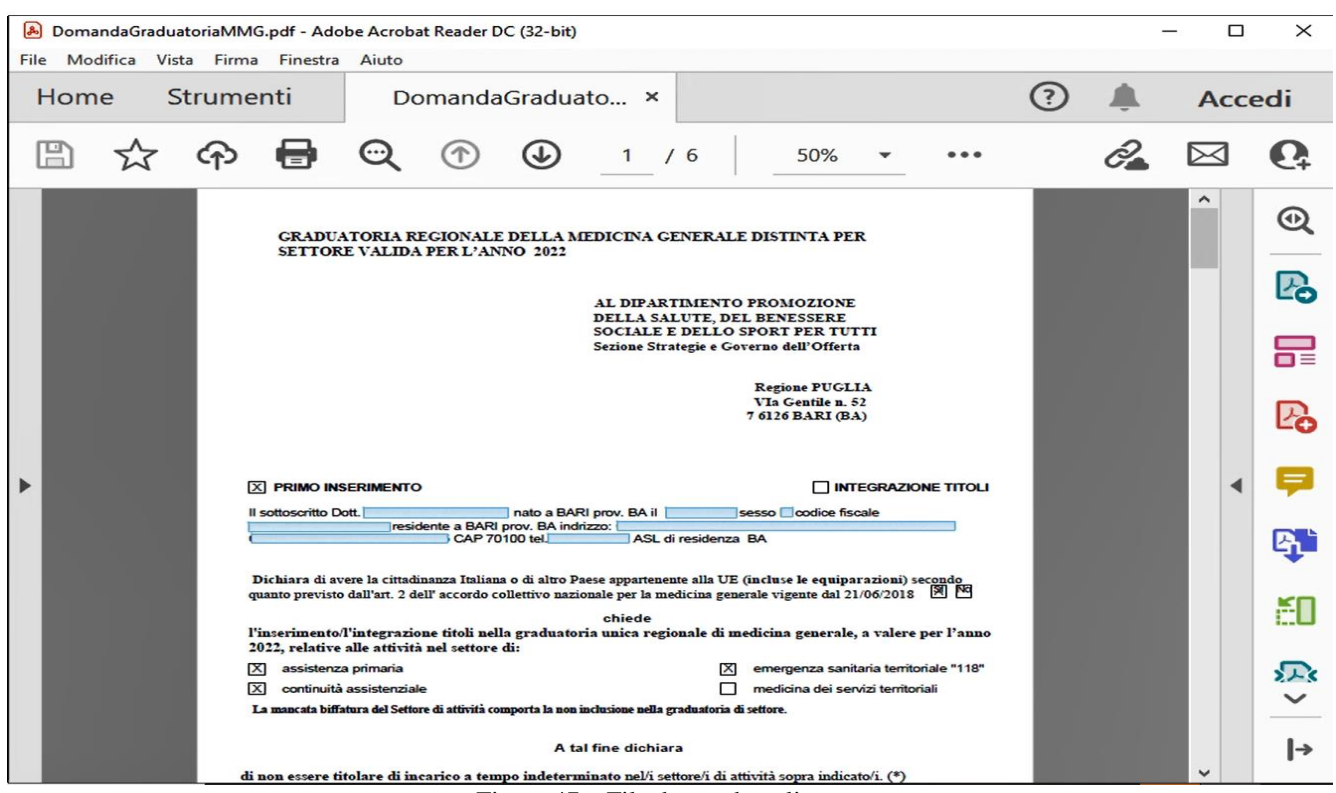

Figura 47 – File domanda online

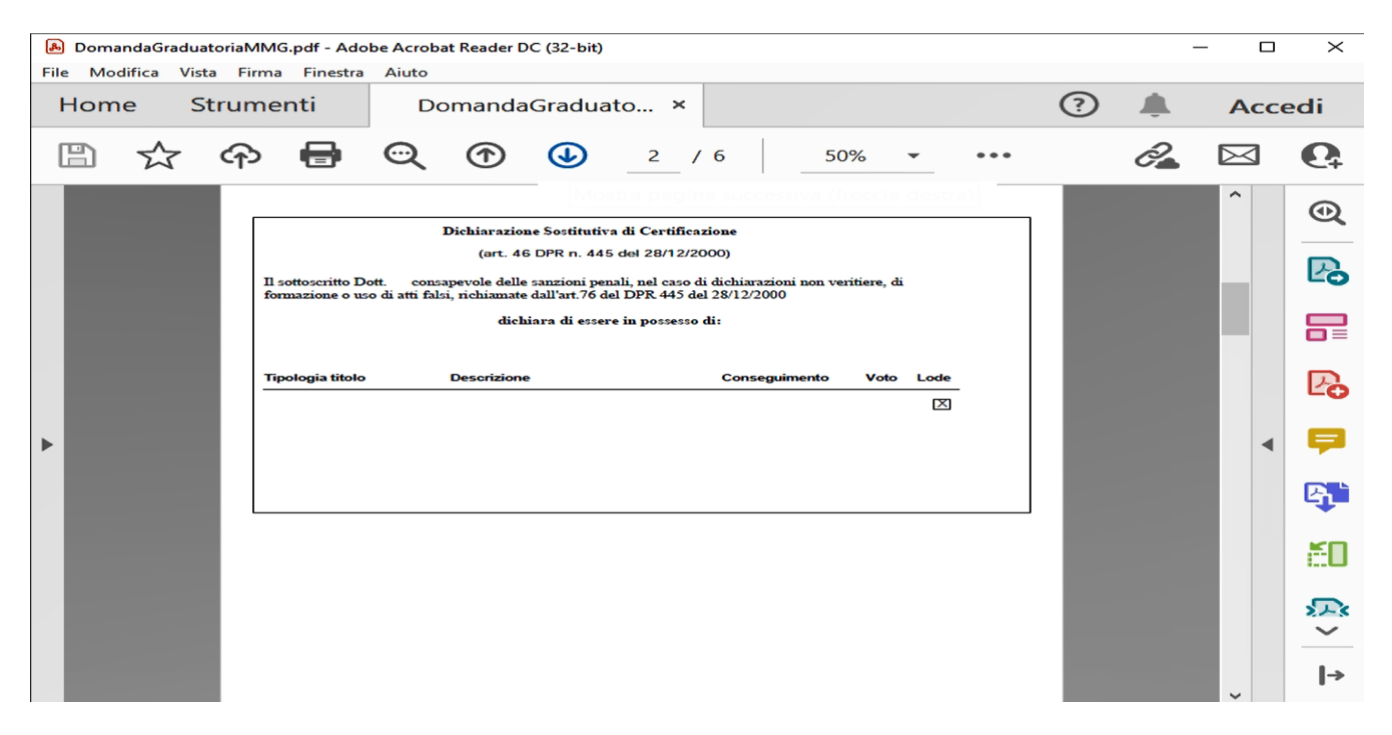

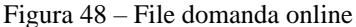

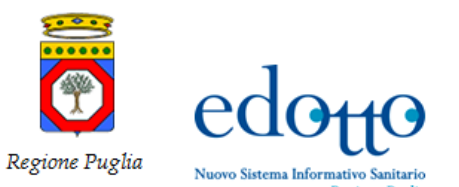

RTI Exprivia - Consis exprivia

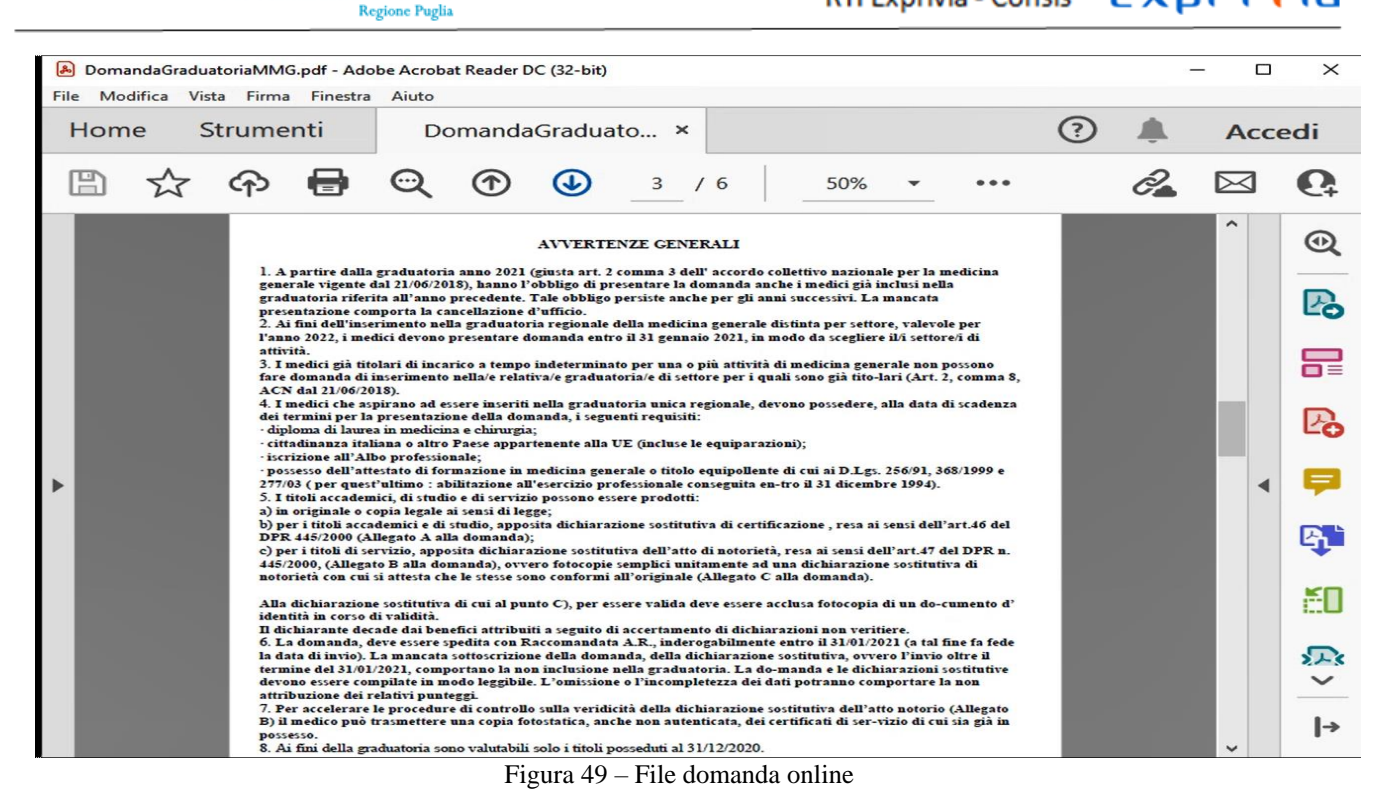

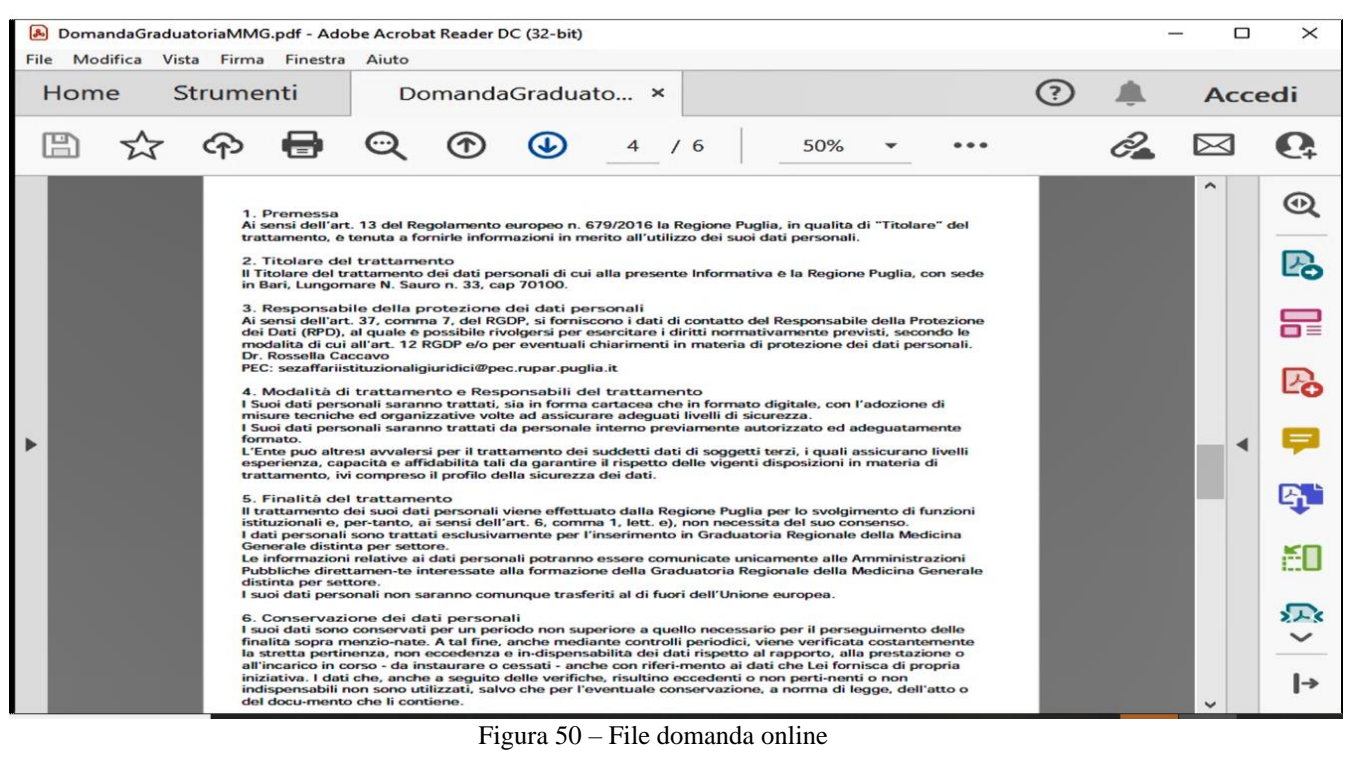

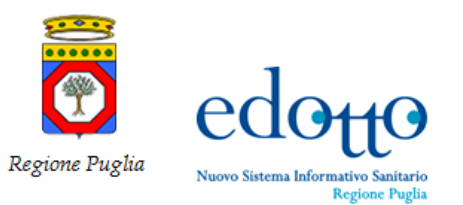

RTI Exprivia - Consis exprivia

| DomandaGraduatoriaMMG.p<br>File Modifica Vista Firma | odf - Adobe Acrobat Reader DC (32-bit)<br>Finestra Aiuto                                                                                   |                                                                                   |                                                 |       | - |           | ×        |
|------------------------------------------------------|----------------------------------------------------------------------------------------------------|-----------------------------------------------------------------------------------|-------------------------------------------------|-------|---|-----------|----------|
| Home Strumen                                         | ti DomandaGradua                                                                                                    | to ×                                                                              |                                                 | ?     |   | Acce      | edi      |
| 🖺 🕁 ዋ                                                | 🖶 🔍 🗇 🕓                                                                                                    | 5 / 6                                                                             | 50% 👻                                           | •••   | 0 | $\bowtie$ | <b>Q</b> |
| ALLEO                                                | GATO B                                                                                                    |                                                                                   |                                                 | _     |   | ^         | •        |
|                                                      | GRADUATORIA REGIONALE DELLA M<br>Dichiarazione sosti                                                                                       | EDICINA GENERALE DISTI<br>utiva dell'atto di notorietà                            | INTA PER SETTORE                                |       |   |           | Pa       |
|                                                      | (art. 47 DPR n<br>TITOLI DI SERVIZ                                                                                                    | 445 del 28/12/2000)<br>O ED ATTIVITà SVOLTA                                       |                                                 |       |   |           |          |
| lo sot                                               | toscritt_Dott.                                                                                                    |                                                                                   |                                                 |       |   |           |          |
| consa                                                | PRIMO INSERIMENTO<br>apevole delle sanzioni penali, nel caso di dichiar                                                                    | zioni non veritiere, di formazion                                                 | INTEGRAZIONE TI<br>ne o uso di atti falsi richi | amate |   |           | Po       |
| → Dichi                                              | rt.76 del DPR 445/2000, dichiara di essere in p<br>iara altresì, di voler confermare espressamen                                           | ossesso dei seguenti titoli di servizi                                            | rvizio:<br>io certificati in occasior           | ae l  |   | •         | Þ        |
| delle<br>volta:                                      | precedenti istanze e di aver maturato i seguer<br>:                                                                                        | ati titoli di servizio che chiede d                                               | di valutare per la prim:                        |       |   |           | B.       |
| Note p<br>Per ac<br>trasm                            | per la compilazione:<br>ccelerare le procedure di controllo sulla veridicità de<br>settere una copia fotostatica, anche non autenticata, « | lla dichiarazione sostitutiva dell'at<br>lei certificati di servizio di cui sia g | to notorio, il medico può<br>ià in possesso.    |       |   |           | жП       |
| Descr                                                | rizione D                                                                                                    | ata inizio Data fine Gio                                                          | mi Ore Asl                                      |       |   |           | iU       |
|                                                      |                                                                                                    |                                                                                   |                                                 |       |   |           | ×<br>×   |
|                                                      |                                                                                                    |                                                                                   |                                                 |       |   |           | l⇒       |

Figura 51 - File domanda online

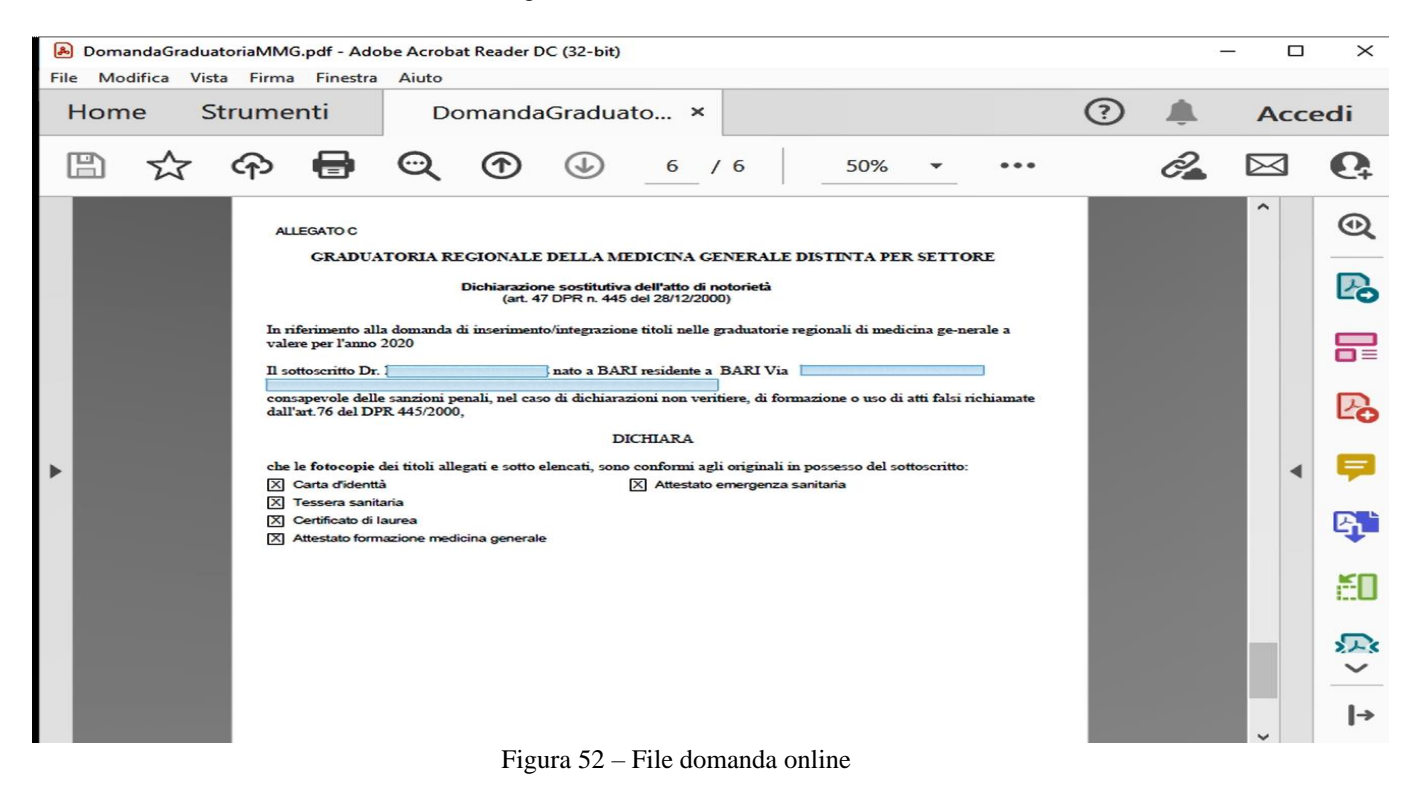

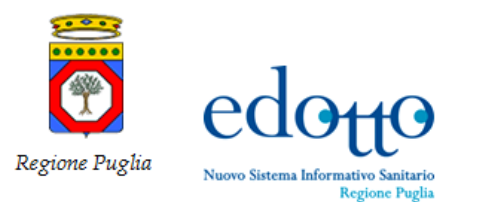

# RTI Exprivia - Consis exprivia

|                |                                |                                 |                            |                             |                    |                       |                       |         | - 1 | a x |  |
|----------------|--------------------------------|---------------------------------|----------------------------|-----------------------------|--------------------|-----------------------|-----------------------|---------|-----|-----|--|
| exprivia       | edotto Informativo S<br>Region | Sistema<br>anitario<br>e Puglia |                            |                             |                    |                       |                       | (8)     |     |     |  |
|                | A Home Page / Graduatori       | a online / Gestin               | e anagrafica / (           | Gestire domanda             |                    |                       |                       |         |     |     |  |
|                | Gestire domanda                |                                 |                            |                             |                    |                       |                       | 6       |     |     |  |
|                | Tipo Graduatoria               |                                 |                            |                             |                    |                       |                       |         |     |     |  |
| MENU           | Selezionare il tipo di d       | omanda che si vu                | iole presentare            | *                           |                    |                       |                       |         |     |     |  |
| A Home page    | Medicina Generale              |                                 |                            |                             |                    |                       |                       | *       |     |     |  |
| 👦 Privacy      |                                |                                 |                            |                             |                    |                       |                       |         |     |     |  |
| 🕒 Contatti >   | Gestire domanda ir             | n graduatoria                   | di medicina                | generale                    |                    |                       |                       |         |     |     |  |
| MMG PLS >      | Elenco delle domande in gra    | duatoria presentate             | dal medico                 |                             |                    |                       |                       |         |     |     |  |
|                | Inserire nuova domanda         |                                 |                            |                             |                    |                       |                       |         |     |     |  |
|                | sualizza 5 💌 eleme             | nti                             |                            |                             |                    |                       |                       | ٩       |     |     |  |
|                | Data<br>Anno× presentazione    | Tipo<br>graduatoria             | Assistenza<br>primaria \Xi | Continuità<br>assistenziale | Emergenza<br>118 = | Medicina<br>servizi 👳 | Domanda<br>consegnata | Operazi |     |     |  |
|                | 2022 21/01/2021                | MEDICINA<br>GENERALE            | SI                         | 51                          | SI                 | NO                    | SI                    | ۹       |     |     |  |
|                | sta da 1 a 1 di 1 elementi     |                                 |                            |                             |                    |                       | ÷                     | 1 →     |     |     |  |
|                | /                              |                                 |                            |                             |                    |                       |                       | >       |     |     |  |
| Aprire o salva | re ProtocolloDomandaMM         | 5.pdf (4,62 KB) d               | a edotto-inter             | net.sisr.it?                |                    |                       | ×                     |         |     |     |  |
|                |                                |                                 |                            | Ap                          | ri Salva           | ▼ Ar                  | nulla                 |         |     |     |  |
|                |                                |                                 |                            |                             |                    |                       |                       |         |     |     |  |

Figura 53 - Download protocollo domanda

Dal menù selezionare Download protocollo domanda cliccare su Apri se si desidera visualizzare il file o su salva se si desidera salvarlo.

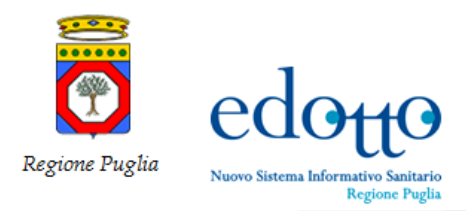

| ProtocolloDomandaMMG.pdf - Adobe Acrol<br>File Modifica Vista Firma Finestra Aiut | robat Reader DC (32-bit)<br>iuto                                                                                     |   | -  | - 0       | ×              |
|-----------------------------------------------------------------------------------|----------------------------------------------------------------------------------------------------|---|----|-----------|----------------|
| Home Strumenti                                                                    | ProtocolloDomand ×                                                                                                   | ? |    | Acce      | edi            |
| 🖹 🏡 🏟 🖶 😋                                                                         | ⊇ ⑦ ④ 1 / 1 _ 68,5% ▾ •••                                                                                            |   | Ô. | $\bowtie$ | <b>Q</b> ‡     |
| SEGNATURA D<br>MEDICI                                                             | DI PROTOCOLLO DELLA DOMANDA IN GRADUATORIA IN<br>CINA GENERALE DEL MEDICO PNTMHL69L04A662D<br>VALIDA PER L'ANNO 2022 |   |    | ^         | ©<br><b>[]</b> |
| CODICE AMMINISTRAZIONE<br>CODICE AOO                                              | r_puglia                                                                                                    |   |    |           |                |
| CODICE REGISTRO<br>NUMERO PROTOCOLLO<br>DATA PROTOCOLLAZIONE                      |                                                                                                    |   |    |           | Po             |
| ►                                                                                 |                                                                                                    |   |    | •         | Þ              |
|                                                                                   |                                                                                                    |   |    |           | <b>B</b>       |
|                                                                                   |                                                                                                    |   |    |           | č۵             |
|                                                                                   |                                                                                                    |   |    |           | × 5            |
|                                                                                   | Figura 54 – Protocollo Domanda on line                                                                               |   |    | ~         | →              |